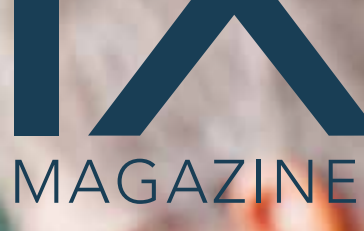

Smiles for Refugees: How Henry Schein, Dentists, and Dental Teams Helped 81 Patients in Need page 14

Mining For Gold: Three Reports for Searching Out Unscheduled Treatment page 26

Fraud Prevention Starts at the Top page 28

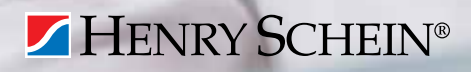

### Give Patients the Info They Need to Say Yes

Customize the Treatment Case Report to boost case acceptance

page 20

www.Dentrix.com/Magazine Dentrix Magazine Volume 29 Issue 1 — Spring 2017

### dentrix BUSINESS of **Dentistry**

AUGUST 17-19, 2017 | CAESARS PALACE, LAS VEGAS, NEVADA

# THIS YEAR,

The **Dentrix Business of Dentistry Conference** is the can't miss dental industry training event of the year—but training is only the tip of the iceberg. It's a full-on, immersive experience, packed with enhanced classes for every member of your team, networking with peers from all over the country, and expert tips and tricks to help you get more out of your Dentrix investment. Oh, and did we mention fun? Entertainment, old and new friends, and surprises galore await you.

If you still need convincing, consider this: BDC 2017 is dedicated to giving you the tools and know-how to create a more successful business. From front-office tricks to billing and insurance claims, we'll help you streamline processes and develop strategies for future growth to boost your bottom line—and your patient satisfaction.

Make 2017 your practice's best year yet—we'll see you in Vegas!

HENRY SCHEIN<sup>®</sup> **DENTRIX**. **DENTRIX**ENTERPRISE<sup>®</sup> **DENTRIX**ASCEND<sup>®</sup>

# WE MEAN BUSINESS.

### BUSINESS OF DENTISTRY BY THE NUMBERS

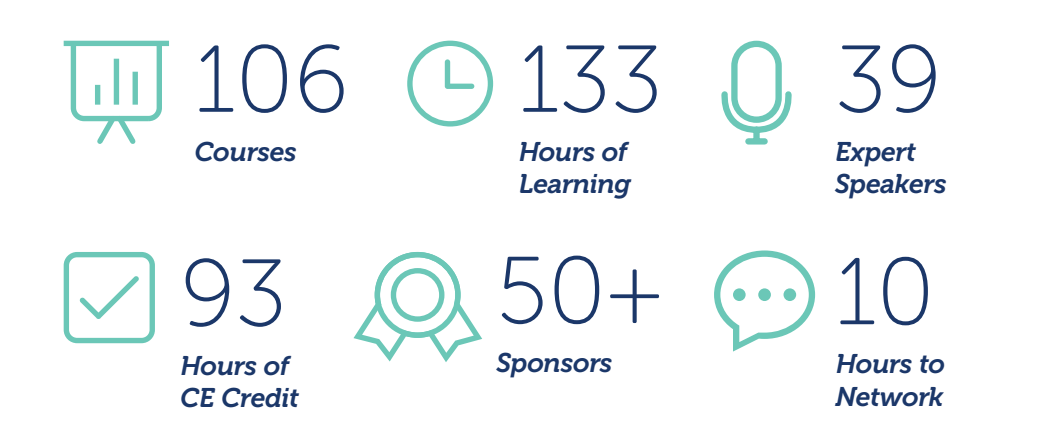

### REGISTER YOUR TEAM TODAY!

Act now and take advantage of early bird savings. Add team members and save even more! **www.BusinessofDentistry.com.** 

# Consider It Done.

As an office manager, you're expected to do it all—scheduling, billing, insurance, appointment reminders and more—while keeping production up and costs down. We'd like to give you a hand. Our **Dentrix Service Bundles** are packed with eServices—powerful tools connected to Dentrix that help boost your front office productivity and streamline your workflow. Now you can automate the tasks you shouldn't be doing manually. Done and done.

Bundle your eServices and save! Learn more at Dentrix.com/ServiceBundles

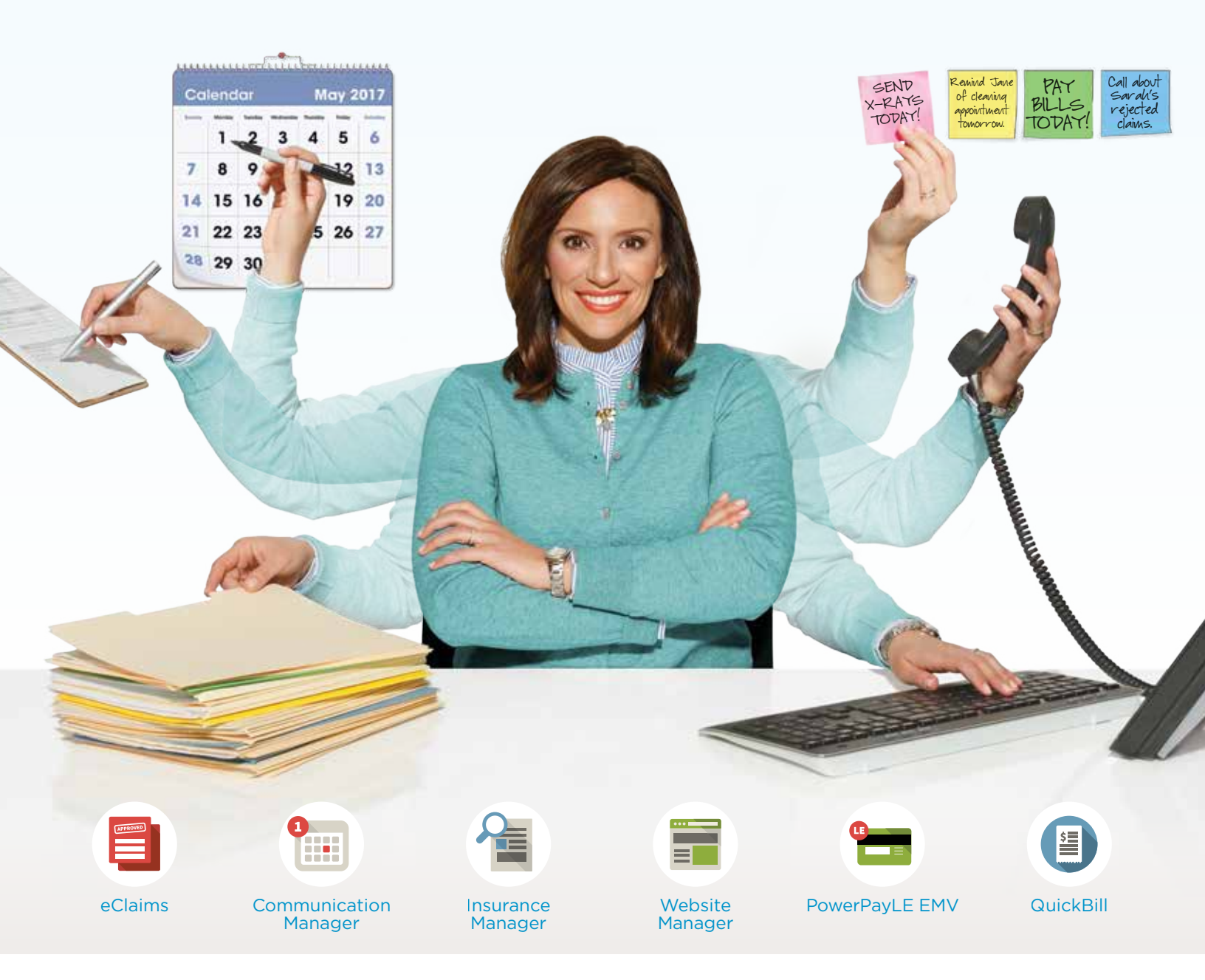

*Call a customer service specialist at 1.800.DENTRIX to get your Dentrix Service Bundle now.* 

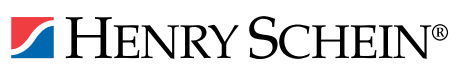

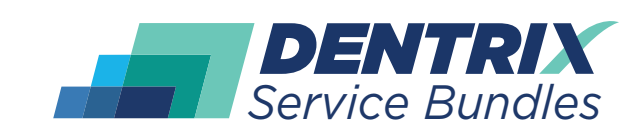

A-ES-DONE-Q117

### CONTENTS

### **O3 DENTRIX MASTERY TRACKS SPOTLIGHT**

### O₄ dentrix news

### 06 **PRODUCT MANAGEMENT**

#### Windows Vista Support is Ending

Learn what Dentrix is doing to prepare as Microsoft plans to end Windows Vista support on April 11, 2017.

### 09 TIPS & TRICKS

### 14 FEATURE STORY

### Smiles For Refugees

How Henry Schein, dentists, and dental teams helped 81 patients in need.

### 20 WORKSHOP WISDOM

#### Give Patients the Info They Need to Say Yes

Customize the Treatment Case Report to boost case acceptance.

### 26 THE DENTRIX OFFICE MANAGER

#### Mining For Gold: Three Reports for Searching Out Unscheduled Treatment

Discover three Dentrix Reports you can use to mine for gold—unscheduled patient treatment hiding in your Dentrix database.

### 28 BUSINESS OF DENTISTRY

#### Fraud Prevention Starts at the Top

Avoid an environment where fraud is tolerated by following these suggestions.

### 30 TECHNOTES

### Using the Wrong Tech Can Put Your Dental Practice at Risk

Take a quick mental inventory of your hardware and data security.

### 32 CONNECTED SOLUTION SPOTLIGHT

#### 3M True Definition Scanner and Dentrix: New Trusted Connection Seamlessly Advances the Digital Patient Record

3M and Dentrix are beefing up the digital patient record with digital impression data.

#### Editor: Matt Singerman

Senior Editors: Joel Baldwin, Erin Brisk, Roger Gagon

### Contributing Editors:

Sean Eyring, Gary Frazier, Bruce Herbert, Brad Royer, Mark Steele, Gentry Winn

#### Advertising Director: Thomas Grover

Advertising Editors: Todd Anderson, Shar Chavira, Allen Crow, Jeff Farnsworth, Michael Fillmore, Tatia Meghdadi

**Production Designers:** Amber Ahlberg, Andy Barlow, Ashley Tarr, RaeAnn Turner, Mark Vermeulen

#### ADVISORY BOARD

Kevin Bunker President

Michael Allsop VP of Marketing

Rhett Burnham VP of Product Management

Brian Peterson VP of Business & Partner Relations

Steve Roberts VP of Technology Sales Genny Tap VP of Customer Service

Dentrix Magazine is published four times a year for the benefit of Dentrix customers. Copyright ©2017 by Henry Schein Inc. All rights reserved. Dentrix, Henry Schein and the 'S' logo are registered trademarks of Henry Schein, Inc. All other trademarks are property of their respective owners.

To contact *Dentrix Magazine*, send correspondence to Dentrix Magazine, 1220 South 630 East, Suite 100, American Fork, UT 84003; call 801-763-9300; or send email to DentrixMagazine@HenrySchein.com.

Although published material is intended to be accurate and free from error, typographic or otherwise, Henry Schein will not assume liability for loss or damage as a result of reliance on this material.

# dentrix

### *Own Dentrix? It's time to get to know the Essentials.*

Dentrix Mastery Tracks<sup>™</sup> Essentials online training will help your team members get up to speed on your software in hours instead of days!

Mastery Tracks Essentials training will help your team members better prepare to use Dentrix on the job—in just a matter of hours. Team members can learn the essential components of Dentrix, allowing them be more effective right away. Even longtime employees can benefit from a great refresher. And, for team members ready to expand and deepen their skills, Dentrix Mastery training is also available.

Mastery Tracks online training is included with your Dentrix Customer Service Plan. So what are you waiting for?

*Take advantage of all that Dentrix Mastery Tracks has to offer.* 

Log in at Dentrix.com/resource-center and select "Get Your Training."

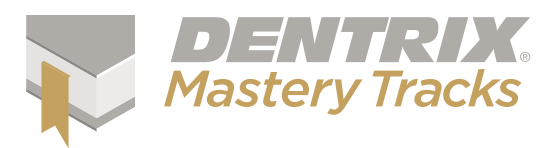

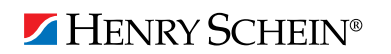

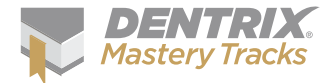

# Dentrix Mastery Tracks SPOTLIGHT

Dentrix Mastery Tracks<sup>™</sup> allows dental professionals to test how well they understand and can use Dentrix. Read on to find out about Lisa Dunlap, a Registered Dental Hygienist who has completed all eight Mastery Tracks tests and earned all four specialist certificates.

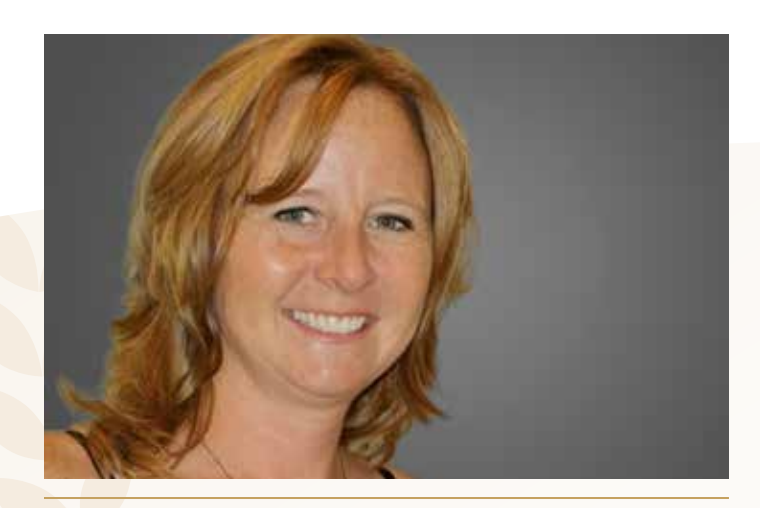

LISA DUNLAP | REGISTERED DENTAL HYGIENIST

#### Where do you work?

I currently practice at Branchburg Dental in Branchburg, NJ.

What is your title? I am a Registered Dental Hygienist.

How long have you worked with Dentrix? I have worked with Dentrix for over 14 years.

#### Which certificates have you earned?

I have earned the Dentrix Clinical Specialist, Dentrix Financial Specialist, Dentrix Front Office Specialist, and Dentrix Practice Analysis Specialist certificates.

#### What got you interested in Dentrix Mastery Tracks?

A Dentrix trainer working with our office suggested I take the tests to measure how well I know the software and to give me information on areas I need to improve.

### How has participating in Mastery Tracks helped you use Dentrix?

I have learned so much going through the Dentrix Mastery Tracks program. I feel like I can better assist my patients and work better with our front desk to make our office run as smoothly as possible.

### How has becoming a Dentrix specialist improved your career?

I have just completed the whole set of tests, and I can't wait to share my new knowledge with my dental team. Testing myself this way has opened possibilities for adding new and interesting ways to contribute to the dental profession.

#### What is your favorite Dentrix tip or trick?

I don't have one favorite; I love it all. The program is so easy to use. I suppose if I had to pick one thing, being a hygienist and responsible for making sure all my patients have future appointments, I would pick the Continuing Care module. I love that I can generate a list of currently due, overdue, and very overdue patients, and that I can filter the list by provider or care type.

Is your team ready for your success? Visit Dentrix.com/Mastery and start using Dentrix Mastery Tracks to give your team the tools they need to measure and improve their Dentrix skills.

### Announcing New Insurance Payor Connections

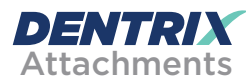

The following payors now accept electronic claim attachments. With electronic attachments, you can add digital X-rays, EOBs, photos and perio charts to the electronic claims you send.

| Payor ID | Payor Name                                           |
|----------|------------------------------------------------------|
| ASHC1    | Assurant Supplemental Plan                           |
| 86098    | CareSource Kentucky Medicare (administered by        |
|          | Avesis)                                              |
| 86098    | Geisinger Health Pediatric Medicare (administered by |
|          | Avesis)                                              |
| 86098    | Geisinger Health Plan (administered by Avesis)       |
| 86098    | Health Republic New Jersey (administered by Avesis)  |
| CX014    | Priority Partners Medicaid (administered by Doral/   |
|          | DentaQuest)                                          |
| CX014    | Simply Healthcare Plans FL-Medicaid (administered    |
|          | by Doral/DentaQuest)                                 |
| CX014    | Simply Healthcare Plans FL-Medicare (administered    |
|          | by Doral/DentaQuest)                                 |
| CX014    | TennCare Medicaid (administered by Doral/            |
|          | DentaQuest)                                          |
| CX014    | TN Amerigroup Community Care-Medicare                |
|          | (administered by Doral/DentaQuest                    |
| CX014    | Tufts Health Plan Medicare (administered by Doral/   |
|          | DentaQuest)                                          |
| CX014    | TX Amerigroup Duals Medicaid (administered by        |
|          | Doral/DentaQuest)                                    |
| CX014    | TX Amerigroup Duals Medicare (administered by        |
|          | Doral/DentaQuest)                                    |
| CX014    | TX Amerigroup Medicaid (administered by Doral/       |
|          | DentaQuest)                                          |
| CX014    | TX Amerigroup Medicare (administered by Doral/       |
|          | DentaQuest)                                          |
| CX014    | TX Cigna- HealthSpring Medicaid (administered by     |
|          | Doral/DentaQuest)                                    |
| CX014    | TX Cigna-HealthSpring Care Plan (administered by     |
|          | Doral/DentaQuest)                                    |
| CX014    | TX Driscoll Childrens HIth Plan Medicaid             |
|          | (administered by Doral/DentaQuest)                   |
| CX014    | UHC Community Plan Ohio Medicaid (administered       |
|          | by Doral/DentaQuest)                                 |
| CX014    | UniCare Health Plan of WV, Inc. (administered by     |
|          | Doral/DentaQuest)                                    |
|          |                                                      |

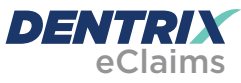

Dentrix has eClaims connections with several new payors. For patients using the following insurance carriers, you can reduce paper claims by submitting electronic claims through Dentrix instead.

| Payor ID | Payor Name                                           |
|----------|------------------------------------------------------|
| 86098    | CareSource Kentucky Medicare (administered by        |
|          | Avesis)                                              |
| 86098    | Geisinger Health Pediatric Medicare (administered by |
|          | Avesis)                                              |
| 86098    | Geisinger Health Plan (administered by Avesis)       |
| 86098    | Health Republic New Jersey (administered by Avesis)  |
| 37323    | Key Solution                                         |
| CKMEH    | Medicaid of Maine (for FQHC)                         |
| 314RV    | Nationwide Employee Benefits                         |
| CX014    | Priority Partners Medicaid (administered by Doral/   |
|          | DentaQuest)                                          |
| CX014    | Simply Healthcare Plans FL-Medicaid (administered    |
|          | by Doral/DentaQuest)                                 |
| CX014    | Simply Healthcare Plans FL-Medicare (administered    |
|          | by Doral/DentaQuest)                                 |
| 74227    | Student Resources-United Healthcare                  |
| CX014    | TennCare Medicaid (administered by Doral/            |
|          | DentaQuest)                                          |
| CX014    | TN Amerigroup Community Care- Medicare               |
|          | (administered by Doral/DentaQuest                    |
| CX014    | Tufts Health Plan Medicare (administered by Doral/   |
|          | DentaQuest)                                          |
| CX014    | TX Amerigroup Duals Medicaid (administered by        |
|          | Doral/DentaQuest)                                    |
| CX014    | TX Amerigroup Duals Medicare (administered by        |
|          | Doral/DentaQuest)                                    |
| CX014    | TX Amerigroup Medicaid (administered by Doral/       |
|          | DentaQuest)                                          |
| CX014    | TX Amerigroup Medicare (administered by Doral/       |
|          | DentaQuest)                                          |
| CX014    | I X Cigna- HealthSpring Medicaid (administered by    |
| 01014    | Doral/DentaQuest)                                    |
| CX014    | IX Cigna-HealthSpring Care Plan (administered by     |
| 01014    | Doral/DentaQuest)                                    |
| CX014    | I X Driscoll Childrens Hith Plan Medicald            |
| CV014    | (administered by Doral/DentaQuest)                   |
| CX014    | UHC Community Plan Onio Medicaid (administered       |
| F0100    | by Doral/DentaQuest)                                 |
| 5218U    | Univer Health Report MUChas (administered by         |
| CAU14    |                                                      |
| 70100    | Vantage Legith Dian                                  |
| 12120    | vantage meditii Pidii                                |

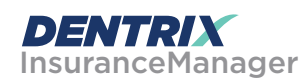

The Insurance Manager allows you to verify insurance eligibility in real time or to perform automatic insurance eligibility uploads. You can now verify patient insurance eligibility electronically with the following payors.

#### Payor ID Payor Name

| CX060 | Pacificare Dental & Vision HMO |
|-------|--------------------------------|
| CX053 | Pacificare Dental & Vision PPO |
| 76342 | Sierra Health Services-UHC     |

- 52133 United Healthcare Dental
- 74227 United Healthcare Ins. Company-Student Insurance
- 95378 United Healthcare of River Valley

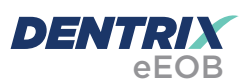

After you have sent claims and attachments to payors electronically, complete the electronic claim round trip by accepting electronic explanation of benefit statements (eEOBs) that the insurance carrier sends back to you. The following payors now send eEOBs.

| Payor | ID | Payor | Name |
|-------|----|-------|------|
|       |    |       |      |

| 04614 | Delta Dental of Massachusetts       |
|-------|-------------------------------------|
| 74227 | Student Resources-United Healthcare |

View the entire list of electronic payor connections using the Payer Search Tool at www.dentrix.com/products/eservices/ eclaims/payor-search. You can search for specific payors or download the complete payor list. Call 800-734-5561 for help setting up any of these services.

### ▼ Ready for EMV?

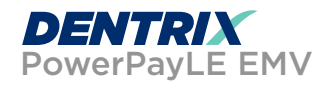

EMV is a global payment security technology that is becoming the standard in the United States. It has the potential to reduce fraud and provide better data defense. EMV "chip" cards, also known as "smart cards" or "chip and PIN cards," are adding an embedded microchip on payment cards.

PowerPayLE EMV, released in October 2016, allows your office to accept EMV, credit and debit card, and NFC/ contactless transactions and post them to your Dentrix software. With PowerPayLE EMV, there's no additional software to buy and no registration fees. PowerPayLE EMV is included with your customer service plan. Hardware devices are sold separately.

#### Reduce errors and increase profitability!

With PowerPayLE EMV and an iPP320 device (sold separately) you can:

- Process EMV and NFC contactless transactions
- Process credit card and PIN debit transactions as well as flex spending cards
- Integrate with your Dentrix software for ease and simplicity
- Post payments automatically to your Dentrix Ledger to eliminate double entry
- Process payments without tying up a phone line
- Deposit funds into your account usually within 48 banking hours

Equip your office with a device that allows you to begin accepting EMV/NFC/PIN debit transactions now and you will be able to integrate with a new release of PowerPay anticipated for the second half of this year that will allow your office to create payment consents. To learn more about PowerPayLE EMV and the iPP320, go to www.dentrix.com/ products/eservices/powerpayle-emv.

### Windows Vista Support Is Ending

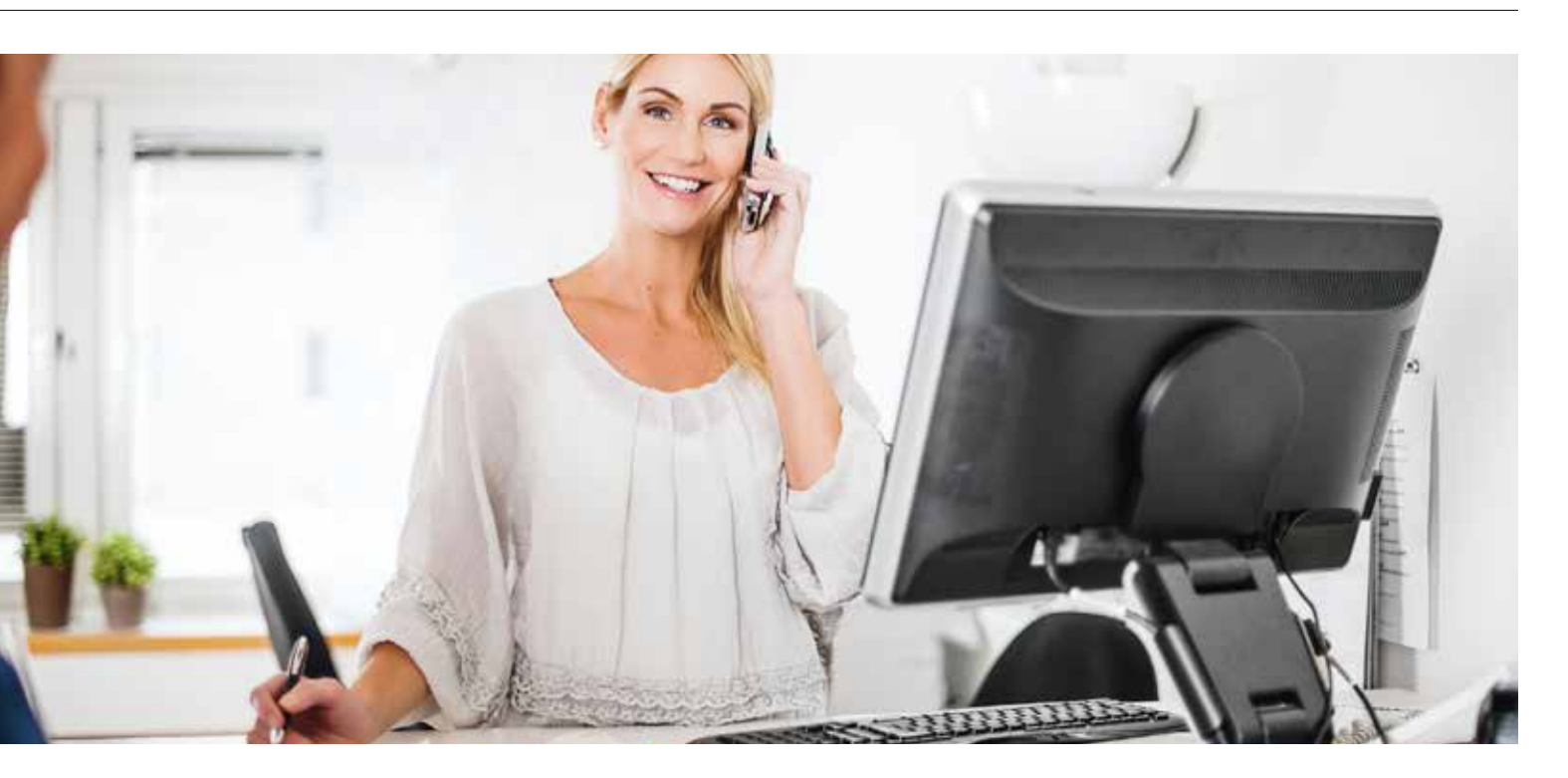

Learn what Dentrix is doing to prepare as Microsoft plans to end Windows Vista support on April 11, 2017.

hen you hear the dates April 8, 2014 or July 14, 2015, do you twitch remembering the impact they had on your practice? In case you don't recall those dates, they reflect Microsoft's end of life for Windows XP and Windows Server 2003 respectively. For some, it was the impetus for swapping out most, if not all, of the computers in the office.

In 2017, another Microsoft operating system will similarly be laid to rest. Luckily, Windows Vista was not as widely adopted as Windows XP and should not have the same effects on most practices. Nevertheless, it does mean changes to the Dentrix system requirements. Windows Vista will officially see its days come to an end on April 11, 2017 when Microsoft will end extended support for the operating system (see https://support.microsoft.com/en-us/help/13853/ windows-lifecycle-fact-sheet). As a result of this change, Dentrix versions released after this update will no longer be supported on Windows Vista (or earlier operating systems).

In addition to these changes, there will also be changes to our electronic services (eClaims, Quickbill, eCentral). In 2017, we will no longer be able to process transactions that come from any unsupported operating systems. The reason is that these operating systems cannot send data using the latest transport layer security (TLS) version of 1.2 or higher but instead submit using older, outdated methods. What this also means is that we will no longer be able to process transactions coming from the base version of Windows Server 2008 either, which also uses older transfer protocols. Therefore, transactions for these electronic services in 2017 will need to come from a workstation running Windows 7 or higher or from a server running Windows Server 2008 R2 or higher.

#### What To Expect

For customers using our electronic services and submitting with weaker transport layer security, you will be receiving communication outlining dates when those methods will no longer be available. With respect to Dentrix, the next major release will have a hard stop that prohibits the installation of Dentrix on any computer running an unsupported operating system or one that does not support TLS 1.2 or higher.

#### We Can Help

As with other hardware changes, our TechCentral team is here to help. You can contact us with any questions you may have about new computers or other network hardware for your practice. To request a free network assessment to help your office to prepare for these upcoming changes call 877.336.8796 or visit www.HSTechCentral.com/ DentrixAssessment. DM

> **BRAD ROYER** Dentrix Product Manager

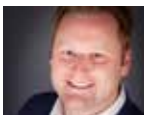

HENRY SCHEIN®

# YOUR DENTAL OFFICE TECHNOLOGY PROFESSIONALS

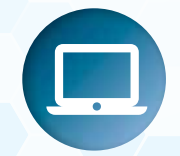

Computers & Servers

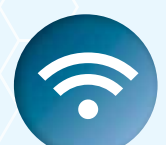

Networks & Wi-Fi

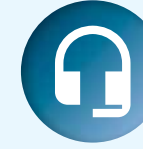

Expert Support & IT Services

TechCentral

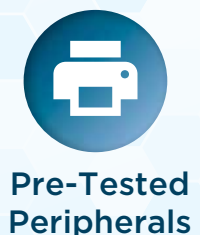

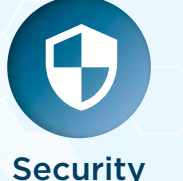

Solutions

Medical Grade Displays

Because dental office technology and security are important for your practice, trust the IT professionals at TechCentral.

### SCHEDULE A TECHNOLOGY ASSESSMENT.

www.HenryScheinTechCentral.com Call 844.588.6578

### HENRY SCHEIN®

©2016 Henry Schein Inc. Third-party products, logos, trademarks or registered trademarks are the property of their respective owners.

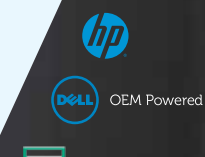

Hewlett Packard Enterprise

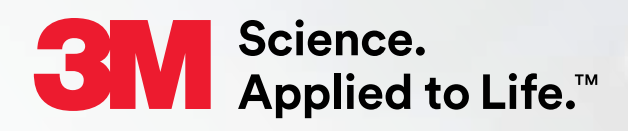

### New Trusted Connection Same Digital Dependability

Users of the 3M<sup>™</sup> True Definition Scanner now have a new Trusted Connection and the ability to place a record of their intraoral scans into the patient's chart in the Henry Schein Dentrix<sup>®</sup> general practice management system.

- Trusted Connection works with the Cart Edition or the new 3M<sup>™</sup> Mobile True Definition Scanner
- Gives practitioners easy access to clinical records and exclusive 3D visualization tools\*
- Seamlessly stores a 2D record of the intraoral scan within the Dentrix patient chart
- Makes the process of recording and saving patient information more efficient for practitioners
- \* Some features may require the Advanced Data Plan

# Take the step into digital impressioning today.

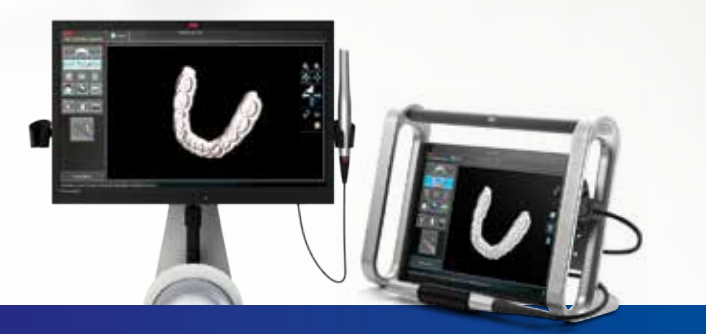

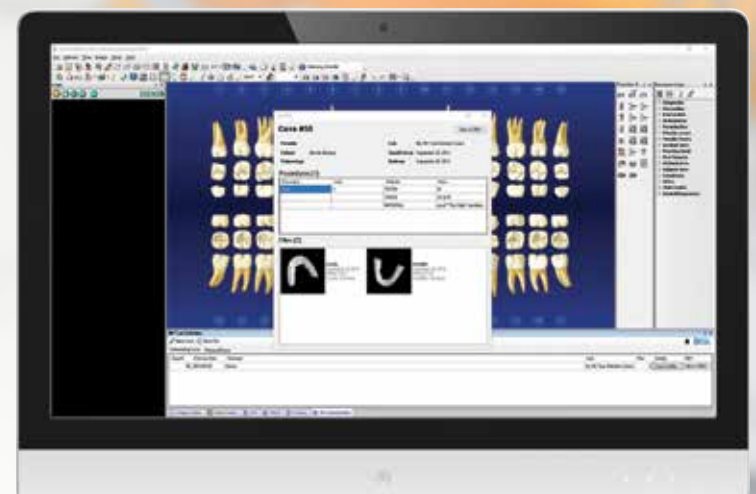

### Learn More at: http://hnrysc.hn/3MTrueDef

3M is a trademark of 3M. Used under license in Canada. Dentrix is a registered trademark of Henry Schein, Inc. © 3M 2017. All rights reserved.

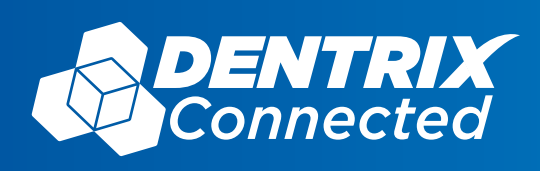

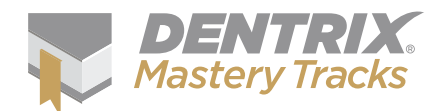

# ICK

The tips in this section describe valuable but easily overlooked Dentrix features that simplify workflow and increase efficiency. Find the tips that correspond to your role in the practice and try them out today. Start making your job easier and your practice more profitable.

Front Office

**Practice Analysis** 

Clinical

Attaching Diagnostic Codes to **Procedures in the Progress Notes** The Patient Chart is a clinical record

of patient care, and as such it must be

completely accurate. To help maintain an accurate clinical record. Dentrix allows you to attach diagnostic codes to procedures using the Progress Notes toolbar. Diagnostic codes, however, cannot

be attached to conditions, clinical notes, exams, or referrals.

To attach a diagnostic code to a procedure:

- 1. From the Patient Chart's **Progress Notes** panel, click the procedure you want to attach a diagnostic code to.
- 2. From the Progress Notes toolbar, click the Attach Dental Diagnostics to Selected Procedure button.
- 3. Select a code category from the Included Diagnostic Codes drop-down list.
- 4. From the list, select the appropriate diagnostic code(s), and click Add.
- 5. Click OK. Dentrix attaches the diagnostic code(s) to the procedure and the letter "D" appears in the Diagnosis column of the Progress Notes panel.

Additional Information:

- If you print insurance claims rather than submitting them electronically, you must make sure to select a claim format (DX2012 for example) which supports the inclusion of diagnostic codes.
- Dentrix versions G6.1 or later can automatically add ICD-10 diagnostic codes through a CDT Update utility.

See the Dentrix Help for more information on adding or editing dental diagnostic codes in Dentrix.

#### **Making Last Minute Changes to Procedures**

Financial

You probably know that when you are creating an appointment in the Appointment Book, you can click the Tx button in the Appointment Information dialog box to pull up a list of treatment-planned procedures that you can use for the appointment.

But did you know that after you have selected the treatmentplanned procedure, you have the option to edit it? Simply click the Edit button within the Treatment Plan window.

This opens the Edit or Delete Procedure dialog box where you can make changes to the procedure as needed.

This can come in handy in a situation where, for example, you have treatment planned an MI amalgam but when you have the patient in the chair for the exam, it turns out that they are going to need an MID instead. You can use that Edit option to guickly update the appointment without having to go into the Chart or Treatment Planner, and it will be corrected before you post the appointment complete.

| Diete: 00/10/2016                                                                                                    |                                                                                                    |                                      |
|----------------------------------------------------------------------------------------------------|----------------------------------------------------------------------------------------------------|--------------------------------------|
| Procedure D2740 >> F                                                                                                    | Procedure Description Crown-porcelair                                                                                       | Vceranic subsh                       |
| Tooth [23<br>Amount [797.00                                                                                                    | Procedule Status<br>Trodment Plan<br>Completed<br>Existing Current Prov<br>Existing Other Prov                              | Overide Dental<br>Insurance Estimate |
| Server and the server of the server of the s |                                                                                                    |                                      |
|                                                                                                    | Do Not Bill to Dental Inst                                                                                                  | ance                                 |
|                                                                                                    | CoNot Bill to Dental Inst                                                                                                   | Sance<br>Outra                       |
|                                                                                                    | Do Not Bill to Dental Inso     Request Start Canadetor     Start Canadetor                                                  | aance<br>Outen                       |
|                                                                                                    | Do Not Bill to Dental Into     Theorem Shart/Consideration     Start Curre [     Completion 9 and [                         | arce<br>Outre                        |
| Diagnoter: 35                                                                                                    | Do Not Bill to Dental Into     Propose State Completion     State Completion     Completion Drave                           |                                      |
| Diagnotes: 33                                                                                                    | Do Not Bit to Dental Inte<br>Areaces Blant Canadote<br>Start Cane                                                           | Procedure Notes   2                  |
| Disgnoter: 33                                                                                                    | Do Not Bit to Dental Inte<br>Rescene Start Considere<br>Sant Core     Sant Core     Consideren Date                         | Procedure Notes   20                 |
| Diagnotet: 33                                                                                                    | Do Not Bit to Dental Inte<br>Rescene Start Considere<br>Sant Core<br>Consideren Date                                        | Proceduse Notes   20                 |
| Notes<br>Notes                                                                                                    | Do Not Bit to Dental Inte<br>Rescene Start Considere<br>Sant Core     Sant Core     Consideren Date                         | Procedure Notes   🍼                  |
| Diagnotes: >>                                                                                                    | Do Not Bill to Dental Inte<br>Annone Black Canadotor<br>San Care     Conscience Date     Discretion Date     ID Number Type | Procedure Notes ( 20)                |

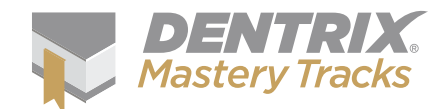

#### Save Time When Scanning Documents

Did you know that not only can you designate an empty folder on your computer to saved scanned documents into automatically regardless of the type of device you used to scan the document, but that you can also set certain document information to be pre-filled? It's like putting your scanning on auto-pilot, and it just takes a few minutes to set up in the Dentrix Document Center.

Note: If you haven't already set up Auto File Acquire, a message appears when you first open the Document Center. Click **Yes** to set up Auto File Acquire.

To set up (or make changes to) Auto File Acquire:

- 1. In the Acquire menu in the Document Center, click Auto Directory File Acquire.
- 2. In the Setup Acquisition Method Defaults dialog box, make sure the Select Acquisition Method option is set to Auto File Acquire.
- The following settings will be used for any document(s) acquired using the Auto File Acquire method:
  - Document Type—Select the appropriate type from the drop-down list. If the majority of items you scan in your office are patient payment agreement forms, for example, set this option to Payment Agreement Documents. You can always edit the document type for individual documents later.
  - **Description**—Type a description of the document. This too can be edited after the fact as needed.
  - Orientation—Select an orientation from the list. This option really only applies to X-rays and other images of a patient's mouth.
  - Acquire without displaying Document Information— Check this box to prevent the Document Information dialog box from appearing. For example, if you have the Document Type set to Payment Agreement Documents, and you happen to be scanning a single EOB, you would want the Document Information dialog box to appear so you could change the document type and description for document as it's entered in Dentrix. But if you are scanning a stack of Payment Agreement Documents, it may make

sense to check the box, so the **Document** Information dialog box doesn't appear repeatedly.

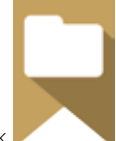

- 4. Under Set Default Scanner Import Folder, click the search button.
- 5. Do one of the following:
  - Select a folder on your computer where scanned documents will be stored, and click OK.
  - Click Make New Folder to create a new folder when documents will be stored, give the new folder a name, and click OK.
- 6. In the Combine Images Created within [X] seconds field, select the appropriate number of seconds. When scanning multiple images (such as X-rays) at once, Dentrix will combine documents into a single image if they are scanned within the amount of time you set here. Enter a number between 1 and 30. To prevent unwanted combining of images, set your number to 1 second.
- 7. Click Save and Close.

| uto File Acquire                         |                                                              |
|------------------------------------------|--------------------------------------------------------------|
| The settings in this<br>Document acquire | s screen will be used for any<br>d using the selected method |
| Document Type:                           | Payment Agreement Documer 💌                                  |
| Description:                             | Patient Payment Agreements                                   |
| Orientation:                             | <none></none>                                                |
| Acquire witho                            | ut displaying Document Information                           |
| Set Default Scan                         | ner Import Folder                                            |
| Combine Images                           | Created within 5 🚔 seconds                                   |
| Class/Report                             | Save and Class                                               |

#### Assessing Finance Charges or Late Charges

Did you know Dentrix allows you to charge additional fees to patients with whom you have made payment agreements or to whom you have extended credit? These fees are divided into two groups: finance charges and late charges.

5

A finance charge is a fee that represents the cost of credit, or the cost of borrowing, and is similar to the interest charge you might receive on a home or car loan. Finance charges are typically used for patients with payment agreements.

A late charge is a fee used for accounts that are late in making payments towards an existing balance.

As part of your month end procedures you can apply finance and late charges to all applicable accounts at once. You can also apply finance and late charges for individual patients manually.

To manually post finance or late charges:

- 1. With a patient selected in the Ledger, from the **Transaction** menu, click **Enter Finance Charge or Late Charge**.
- 2. Do the following:
  - Enter the Date and Amount of the charge, and select the patient's Provider.
  - Select whether this is a Finance Charge or Late Charge.
  - Type an explanation in the **Note** field. Click the spell check button to check the spelling of the note text.
- 3. Click OK to save any changes and apply the finance or late charge.

The finance or late charge will appear in patient's Ledger and on their next billing statement, and their account balance will include this new charge. For information on clearing finance charges or clearing late charges, see the Dentrix Help.

| Date: 01/1<br>Amount: 15.0                               | 6/2017 Type:                       | <ul> <li>Finance Charge</li> <li>Late Charge</li> </ul> |          |
|----------------------------------------------------------|------------------------------------|---------------------------------------------------------|----------|
| Provider: DDS                                            | 1 >>                               |                                                         |          |
|                                                          |                                    |                                                         |          |
|                                                          |                                    |                                                         |          |
| Note:                                                    |                                    |                                                         | ABC      |
| Note:<br>Notified patient by lett<br>payment was made by | er that a late charge<br>01/15/17. | e would be assessed on account if not                   | ABC      |
| Note:<br>Notified patient by lett<br>payment was made by | er that a late charg<br>01/15/17.  | e would be assessed on account if not                   | ABC<br>A |

#### Track Family Financial Situations with the Guarantor Note

Guarantor notes are used to document information specific to the finances of a family account. These notes are shared for an entire family, and can be viewed from the Ledger, or by double-clicking the **Family Balance** block in the Family File.

| 1 | s= | h |
|---|----|---|
|   | -  |   |
|   |    |   |

To add a guarantor note to an account:

- 1. With a patient selected in the Ledger, click the **Guarantor Notes** button.
- 2. Click **Insert Dateline** to insert the date you are making the note.
- 3. In the Account Note field, enter the desired note.
- 4. Click OK to save the note and return to the Ledger.

Additional Information:

- If you are using passwords, you can restrict which users can create and edit guarantor notes.
- The color of the Guarantor Notes button changes depending on whether there are notes already entered on the account. The "G" on the button changes to blue when a note is entered for the account.

| ccount Note                                                                                                    |   |                          |
|----------------------------------------------------------------------------------------------------|---|--------------------------|
| <ul> <li>Thu - Jan 19, 2017 -<br/>Brent lost his job. Dr. Smith has agreed to let him pay half the amount<br/>of his payment agreement for the next two months without having<br/>finance charges assessed.</li> </ul> | * | Insert Dateline<br>Clear |
|                                                                                                    | Ŧ |                          |
|                                                                                                    |   |                          |
| illing Statement Note                                                                                                    | * | Statement Notes          |
| illing Statement Note                                                                                                    | * | Statement Notes          |
| illing Statement Note<br>Print on Statement until: 02/19/2017                                                                                                    | 4 | Statement Notes          |

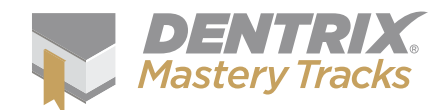

#### **Archiving Patient Records**

Dentrix allows you to delete patient and family records, which results in all information associated with the patient (including alerts, notes, prescriptions, etc.) being deleted. This information can only be recovered from a backup of your database. As a result, it is recommended that you only use the delete function when correcting a mistake. Patients who have left the practice or who have passed away should be archived rather than deleted so that you still have access to their electronic record if you need it.

Archiving patients simplifies your database and makes selecting patients faster and easier.

Keep in mind that you cannot archive:

- Patients with future due payment plans or outstanding insurance claims.
- Patients who are subscribers to an insurance plan for other family members.
- Guarantors, until you have archived all other family members.
- Guarantors that have a payment agreement or a balance.

To archive a patient:

- 1. From the Family File, select the patient.
- 2. Double-click on the Patient Information block.
- 3. From the Status drop-down list, select Archived.
- 4. Click OK to save your changes. Several messages appear asking you to confirm that you want to archive the patient or to tell you that you need to complete additional steps before you can archive the patient.
- 5. Click Yes to confirm archiving the patient.

When you archive a patient, the following occurs:

 A note appears in the Office Journal for any future appointments that the archived patient had, with the date, time, provider, and reason the appointment was deleted from the Appointment Book.
 Past appointments still appear in the Appointment Book, with an {A} next to the patient's name.

- Dentrix deletes all continuing care, employer, insurance, and referral information and adds it to the Patient Note. You can view this information after you archive the patient.
- All address, procedures, insurance claims, payments, adjustments, medical alerts, prescriptions, patient questionnaires, and periodontal exams remain intact.
- Dentrix will not allow you to edit a patient's information as long as the patient is archived.
- Archived patients do not appear in the Select Patient dialog box unless you select the Include Archived Patients option.
- When archived patients appear on a report or in a module, <Archived> or <A> appears in front of their names.

For additional information, see the "Reactivating Archived Patients" or "Deleting Patient Records" topics in the Dentrix Help.

| Patient Information                                                                                                    | ×                                                                                                    |
|----------------------------------------------------------------------------------------------------|----------------------------------------------------------------------------------------------------|
| Name         Last         First         MI           Crosby         Brent         L                                                                                                    | Preferred                                                                                                    |
| Status       Archived     Male     Married       Patient     Non-Patient       Inactive     SS#     Other ID       Archived     000-00-0005       Driver's License #                                                                                | Office<br>Prov1 Prov2<br>DDS1 >> [HYG1 >><br>Fee Schedule<br><prov default=""> &gt;&gt;<br/>Chart<br/>CR0001 &gt;&gt;<br/>Consent<br/>01/05/2009</prov> |
| 35 West Ave     >>       City     ST     Zip       Anytown     US     10101       E-Mail     1BrenCro@dentrix.com                                                                                                    | Privacy Requests No phone calls Disclosure restrictions Visits First Visit Last Visit 01/05/2009 02/04/2016                                             |
| Phone         Work         Ext.         Time To Call           [797]555-5969         [979]555-1311         Image: Comparison of Call           FAX         Mobile         Other           [797]555-1787         [797]555-7787         [797]555-4788 | Last Missed<br>Appt<br>0<br>0<br>0<br>0<br>K<br>Cancel                                                                                                  |

If you're a Dentrix Essentials customer, it's time to step up your game. Right now you can claim deep discounts when you upgrade your service bundle to Momentum or Optimum.

Both bundles include eClaims so you can submit and track insurance claims electronically, directly from Dentrix. Upgrade now to add:

• eClaims for as little as 40 cents each

& STATE YOUR CLAIM

- Unlimited digital claim attachments
- Integrated billing and collection tools
- Automated appointment reminders
- Up to 20% transaction discount on eClaims, reminder postcards and QuickBill statements

Call **1-800-734-5561, option 2** to determine the best bundle for your practice.

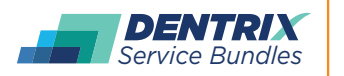

Henry Schein®

You deserve more. Dentrix.com/ServiceBundles

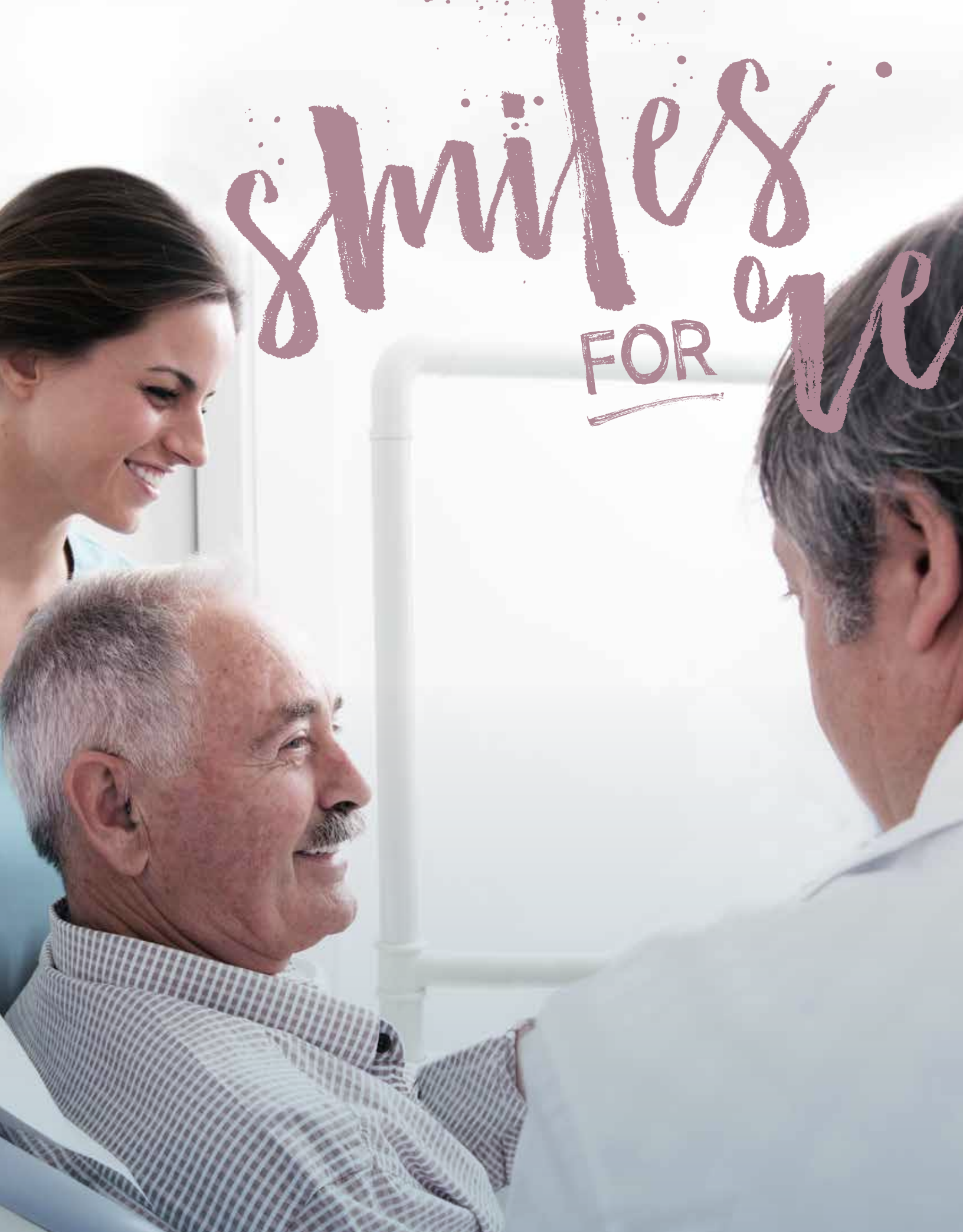

ROGER GAGON | SENIOR EDITOR 🕻

HENRY SCHEIN PRACTICE SOLUTIONS RECENTLY PARTNERED WITH LOCAL COMMUNITY SERVICES AND 26 DENTISTS TO OFFER FREE DENTAL CARE TO 81 REFUGEES.

entrix recently played an important role in meeting the dental needs of many refugees from around the world. In October last year, Henry Schein Practice Solutions partnered with Share a Smile and Catholic Community Services to host Smiles for Refugees, a program to provide free dental care at the company's Utah-based Center of Excellence. The program helped provide 81 refugees from 11 different countries with much needed dental services, which included 114 X-rays, 89 fillings, 37 extractions, seven root canals, five restorations, and 31 cleanings. The team of volunteers included 26 dentists, 49 dental assistants, 10 translators, 12 case managers, 3 Share a Smile Staff members, and 24 Team Schein Members (TSMs). One dentist, Dr. Errol Ormond, and his team traveled nearly 200 miles from Pocatello, Idaho to American Fork, Utah to volunteer their services for refugees. Transportation for the refugees to and from the Center of Excellence was provided by Share a Smile (shareasmile.net), Catholic Community Services of Utah (www.ccsutah.org), and the International Rescue Committee (help.rescue.org).

The Center of Excellence—equipped with high-quality digital dental equipment, Dentrix software, and technology from Henry Schein's valued supplier partners—opened in September 2014 to give Utah-based dental professionals an opportunity to deliver free, high-quality oral care to the community's underserved population. The Center of Excellence is housed in the same building as the Dentrix software team, many of whom volunteer at the Center of Excellence on a regular basis. This gives the Dentrix team whose regular jobs range from product management to software development to customer support—an opportunity to work with the Dentrix software in a real dental office environment. TSMs are able to experience for themselves what it's like for our customers to use the Dentrix software to schedule patient appointments, chart treatment, and so forth. In support of Smiles for Refugees, 24 TSM volunteers assisted with support activities such as coordinating patient and volunteer schedules, patient flow, charting, and instrument sterilization. TSMs also donated \$25 food store gift cards for each of the refugees, which the company matched, for a value of \$50 per refugee. Catholic Community Services also provided hygiene kits to refugees who visited the Center of Excellence.

Students from Utah Valley University's dental hygiene program—who regularly volunteer as dental assistants at the center—also volunteered during the Smiles for Refugees program. To date, UVU's dental hygiene program has completed over 800 hygienist training hours and over 300 instructor hours in the clinic since it opened.

"Smiles for Refugees was a powerful demonstration of the collaboration between the private and public sector, helping to fulfill the oral health care needs of refugees from nearly a dozen nations," said Kevin Bunker, President, North America Dental Business Solution. "Together with Share a Smile, Catholic Community Services, and all the oral health professionals who volunteered their time and services, Team Schein is proud to have enhanced access to care for this vulnerable population. The program exemplifies the company's commitment to 'helping health happen,' as demonstrated through our corporate social responsibility program, Henry Schein Cares."

After working in the clinic on a couple of different mornings, Dr. Nick Young stated, "I was impressed at how nice and how well-run the clinic was. Henry Schein spared no expense

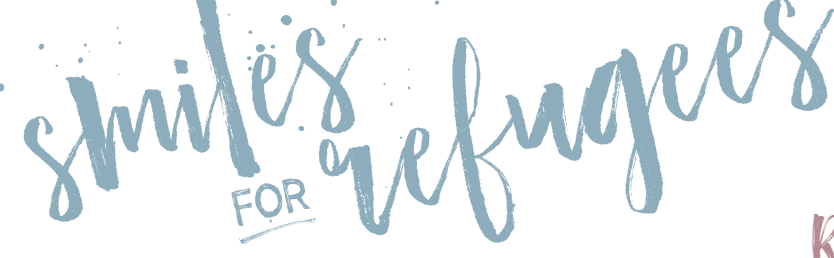

creating a beautiful facility with state-of-the-art equipment and high quality materials. I've been involved with other dental charity endeavors both at home and out of the country, and this is the most impressive facility I've seen. I was just one of many volunteer dentists and dental staff members who participated in the event, and from what I hear, there was an overwhelming response from our local dentists in volunteering to help with the refugee event. I feel blessed to live in a community with so many skilled medical and dental professionals who do a lot of good things for people in need both at home and abroad."

During the Smiles for Refugees program, refugees from 11 countries—Afghanistan, Birundi, the Central African Republic, the Congo, Iran, Iraq, Myanmar, Nepal, North Korea, Somalia, and Syria—received care. These are some of their stories. (Those who shared their stories and photographs gave their consent to do so, but names have been changed.)

### Sarah and Family

As former school teachers, Sarah and her husband were forced to leave their country of Syria because they were educated, which was unacceptable under the ISIS regime. They fled Syria with their three children and now live in Utah. They were among the first refugee families to be seen at the center in October. Their three boys, all under the age of 7, have been studying English since coming to the United States. Their oldest son very proudly wrote his name in English when the clinic requested his information for their records. The boys were a little nervous as they took their turns in the dental chair with Dr. Young, so volunteers inflated glove balloons for each of the boys to play with, which helped them feel much more comfortable. Over the course of their visit, they came to see the center as a place that was safe, friendly, and even fun. Both parents needed a fair amount of dental work, including upper and lower partials for Sarah.

Dr. Young later said of the experience, "As we got to know our patients, it became clear to me that they had all lived through some daunting trials and harrowing situations not caused by any fault of their own. All of them had fled their homes to escape the

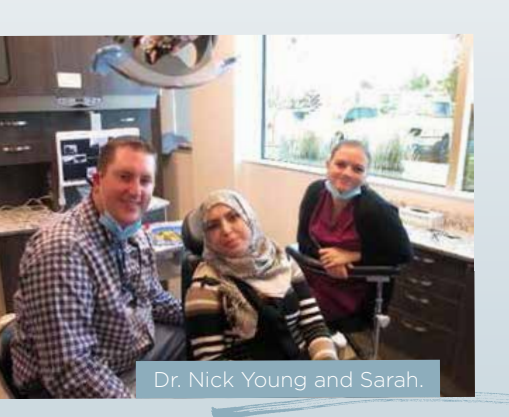

horrors of war. Most were not able to leave their once-comfortable circumstances under ideal conditions; in most cases, they were forced to grab what they could carry easily and escape in a moment's notice. Some of the lucky ones were even able to keep some of their family members with them."

### Ray and Amanda

Ray was an elderly man from the Congo who had never seen a dentist until he arrived at the Center of Excellence. Due to a lack of dental care throughout his life, Ray required extensive dental work, including extractions. He does not speak English and arrived without his Swahili translator, so the dental team had to get creative. They relied on the Google Translate online translation tool, which worked well to facilitate communication between Ray and Dr. Young. As the team used Google Translate to communicate with Ray, they learned that Ray loves to dance and enjoys any music by Rihanna. They also discovered that rafiki, a name familiar to the dental staff from Disney's "The Lion King" movie, means "friend" in Swahili. Ray expressed his gratitude to the many friends he made at the Center of Excellence.

Ray returned later in the week and met with Dr. Brett Richins to receive a crown and other ongoing care. On his return trip, Ray and his wife, Amanda, shared more details with Dr. Richins and Dr. Young about their lives before coming to Utah. They lived in

a small farming village in the Congo that was completely destroyed by war.

Dr. Young recounts part of Ray's story as follows: "As armed men approached his village one day, he and his neighbors ran from house to house telling their neighbors and family members to flee to the hills as fast as they could run. Not everyone made it

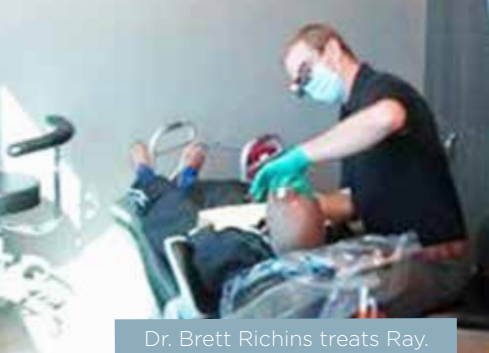

out of the village to safety, but those who did ended up in various refugee camps." As the family made its way to different refugee camps, they became separated from each other for a time. They are still waiting to be reunited with some members of their family left behind in the Congo when they fled.

Dr. Young explained, "Escaping danger was the first challenge these people faced, but getting to the United States was also a tricky endeavor. Most travelled from refugee camp to refugee camp and went through an application process that took two years or more to complete. Food, clothing, shelter, safety, clean water, health care, warmth, and all of the basic necessities that I mostly take for granted were a big deal for many of these people as they sought asylum and safety. When they finally were accepted and given refugee status by the United States, they were brought to our country and distributed among the many different states who accept and take care of refugees. Although their basic necessities have been met as refugees, these people sincerely want to move on in their lives. They want to become productive members of a community again, and they want to have their loved ones with them. Attempts to find family members are still often met with frustration and failure. Nearly all of the refugees I met were still searching for loved ones."

### Christina and Family

Christina and her children had only been in the United States two months when they came to the Center for Excellence for dental work. Before coming to Utah, Christina's family lived in a refugee camp in Kenya after fleeing neighboring war-torn Somalia. Christina had never seen anything like the large, plate glass doors leading into the building and more than once tried to walk through the glass. She had only seen a dentist once before in her life, when she underwent an emergency extraction. As a result, Christina was very nervous about letting the dentist even look at her teeth. When the exam started, she grabbed the hand of a volunteer and wouldn't let go for about 45 minutes. She was very concerned about having an X-ray taken, but the team was able to get a pano X-ray using the center's I-CAT machine.

Christina's daughter, who is mentally disabled and barely verbal, had never seen a dentist. She panicked when her mother and Dr. Brett Richins tried to get her in the chair for an exam, but her mother held and comforted her in the exam chair until she relaxed and stopped crying. After about 10 minutes, she opened her mouth and allowed Dr. Richins to proceed with an exam.

Christina's nephew and foster son is also mentally disabled and had also never seen a dentist. He was a little braver than his sister and enjoyed spending time learning how to use his new toothbrush. They had never been shown how to brush their teeth before.

As the family prepared to leave, Christina tried to give her bracelet away to a volunteer as a thank-you gift. It was a tender moment for those involved. In the end, the volunteer chose not to accept the bracelet and wanted Christina to keep it—it was a special, oneof-a-kind piece of jewelry that Christina had hand made.

### Danny

A refugee patient from North Korea named Danny shared a harrowing personal story while he met with Dr. Benjamin Hulse and his team. To leave North Korea, Danny needed to work with an undercover agency that helped refugees escape by way of a network of secret routes and safe houses through China. Danny talked about his constant fear throughout his planning and escape because the North Korean government establishes false agencies to entice and then capture would-be defectors. North Korea often considers defection as tantamount to treason, and defectors who are caught are given harsh sentences of hard labor or death. Once in China, Danny's worries weren't over. Chinese authorities often arrest and repatriate many North Koreans fleeing through China, ignoring the obvious potential consequences. Sadly, Danny said his wife and children were left behind in North Korea. He's working with the same undercover agency that helped him flee to learn if his family is still alive and if it's possible for them to escape North Korea.

### Amie

Amie was one of several refugees who came to the United States from Myanmar (Burma) by way of a labor camp in Thailand. With the help of various nonprofit rescue agencies, she was able to be released from the refugee camp and travel to the United States.

Amie and other Burmese refugees came to the Center for Excellence with their Burmese-speaking interpreter, who was

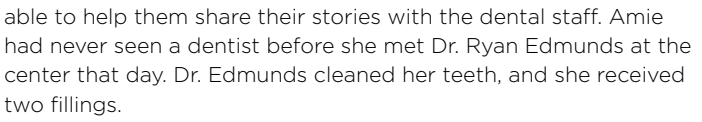

### Howard and Sharon

A year ago Howard and Sharon fled Iraq with their children. Because Howard had helped American troops during the Iraq war, Howard had been threatened with his life and knew he and his family had to leave their country for safety. Howard's wife Sharon already spoke several languages fluently, including Arabic and French. As they began

Dr. Nich Verse with Sharen

Dr. Nick Young with Sharon.

a new life together in the United States, Sharon began learning English also. As she studied, she helped Howard with his English.

Sharon and Howard both had extensive dental work done in the clinic. Sharon required a build-up and crown. Howard's work included a restoration on a front tooth that was broken off. With Howard's tooth repaired, he kept looking in the mirror and exclaiming to his wife and the volunteer staff, "Tom Cruise, Tom Cruise!" The volunteers were puzzled at first but quickly realized that Howard was so pleased with the results that he thought he now looked like the famous actor. Howard was thrilled to share his new smile with his wife.

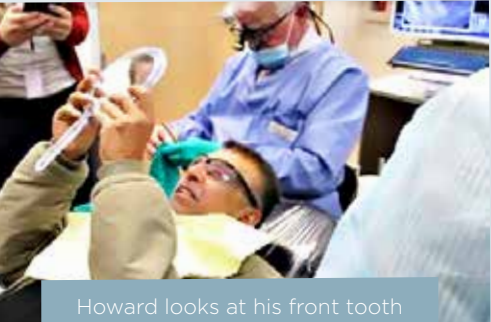

Howard looks at his front tooth and exclaims, "Tom Cruise!"

As this cute couple left the clinic, they again expressed how grateful they were to have their teeth repaired and to be free from pain. During the drive home, Howard expressed over and over to his driver, "Thank you, America! Thank you,

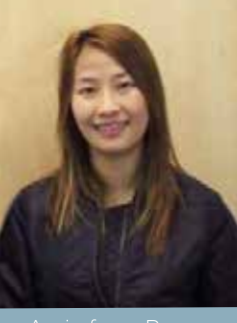

e from Burma.

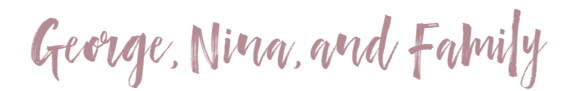

A family of seven was seen at the clinic during Smiles for Refuges including parents George and Nina and their five children, ages 18, 14, 12, 9, and 4. The children enjoyed everything about the clinic and were fascinated with anything to do with photography. The oldest two daughters spoke English well and talked about studying it in school. George, who spoke only broken English, works in a custodial position at a local hotel. Although a Share a Smile employee wrote a letter for George excusing his work absence, George was concerned that his time away would reflect negatively on his employment. He expressed how important his work was to him and that he wanted to be a dedicated employee.

The volunteer staff that day thought the youngest daughter was adorable. She'd never seen a dentist before meeting with Dr. Christian Lassen, but she was fearless. The team was able to take X-rays, perform an exam, and do a filling for her. Her older brother received several fillings and a temporary crown. He was very nervous, but seeing his little sister sit so calmly in the chair beforehand made it easier for him to cooperate for his care. The clinic also completed treatment plans on the three older sisters.

When George was presented with a \$50 grocery gift card for his family, he considered the amount to be extreme and wondered if there was some mistake. When he was told there was no mistake, he said the money was an amazing gift for his family that was so greatly needed and appreciated.

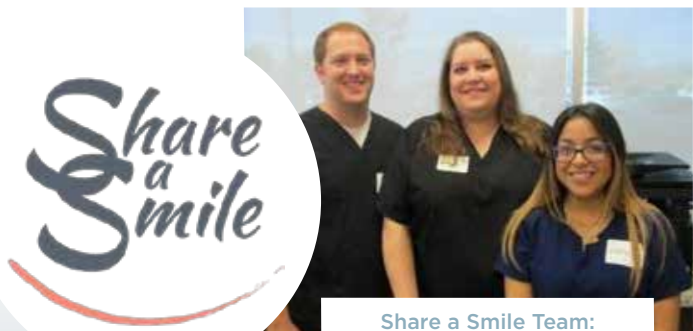

Josh, Heather, and Katherine.

Share a Smile is a Utah-based dental nonprofit that provides free dental care to the poor and needy in the local community and abroad. The organization operates through the generous volunteer hours of local dental professionals, dental hygiene students, and other volunteers. They also travel abroad to provide free dental and medical care and up-to-date training to dentists and doctors in other countries.

Heather Hogue, Share a Smile's executive director, says, "The Center of Excellence has been an amazing resource to help us meet the dental needs in our community, including individuals who have recently been displaced from their homes. If you would like to help us provide compassionate care to the homeless, refugees, veterans, domestic violence victims, individuals trying to reenter the workforce, and others, please contact us at heather@shareasmile.net.

### EVa

Eva, another refugee from Syria, also arrived at the clinic without a translator, so the team used Google Translate to communicate with Eva in Arabic. Eva had some of the worst decay the clinic had ever seen. When she was asked which teeth hurt the most, she pointed out eight different spots without hesitation.

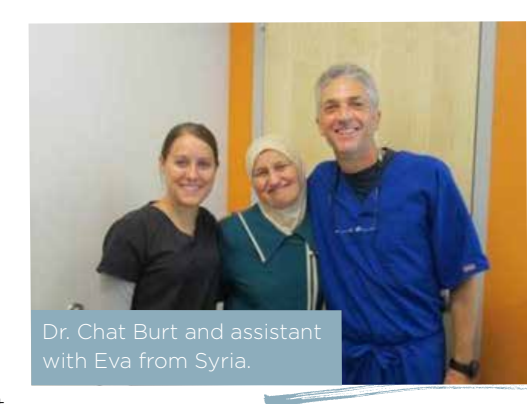

She was very scared to have the needed extractions performed and only consented after Dr. Chat Burt assured her that she would receive a denture and partial in a few weeks after healing. Convincing Eva to agree to the extractions was a minor miracle without having an actual translator to help with communication. After the extractions were finished, Eva was delighted that all the pain in her mouth was finally gone!

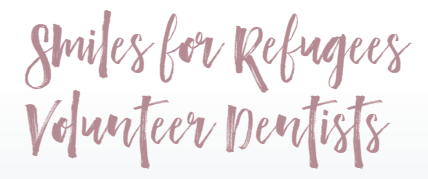

Dr. Mark Barry Dr. Michael Bennett Dr. Robert Blackhurst Dr. Steven Blackhurst Dr. Chat Burt Dr. Denny Cho Dr. Albert Clark Dr. Kyle Clark Dr. Ryan Edmunds Dr. Andrew Ericksen Dr. Chad Goeckeritz Dr. M. Brandon Green Dr. Benjamin Hulse Dr. Maurice Jenkins Dr. Jon Jenson Dr. Craig Jolley Dr. Christian Lassen Dr. Andre Malan Dr. Mike Merkley Dr. Errol Ormond Dr. Bruce Richards Dr. Brett Richins Dr. Craig Smith Dr. Richard Smith Dr. Gary Wiest Dr. Nick Young

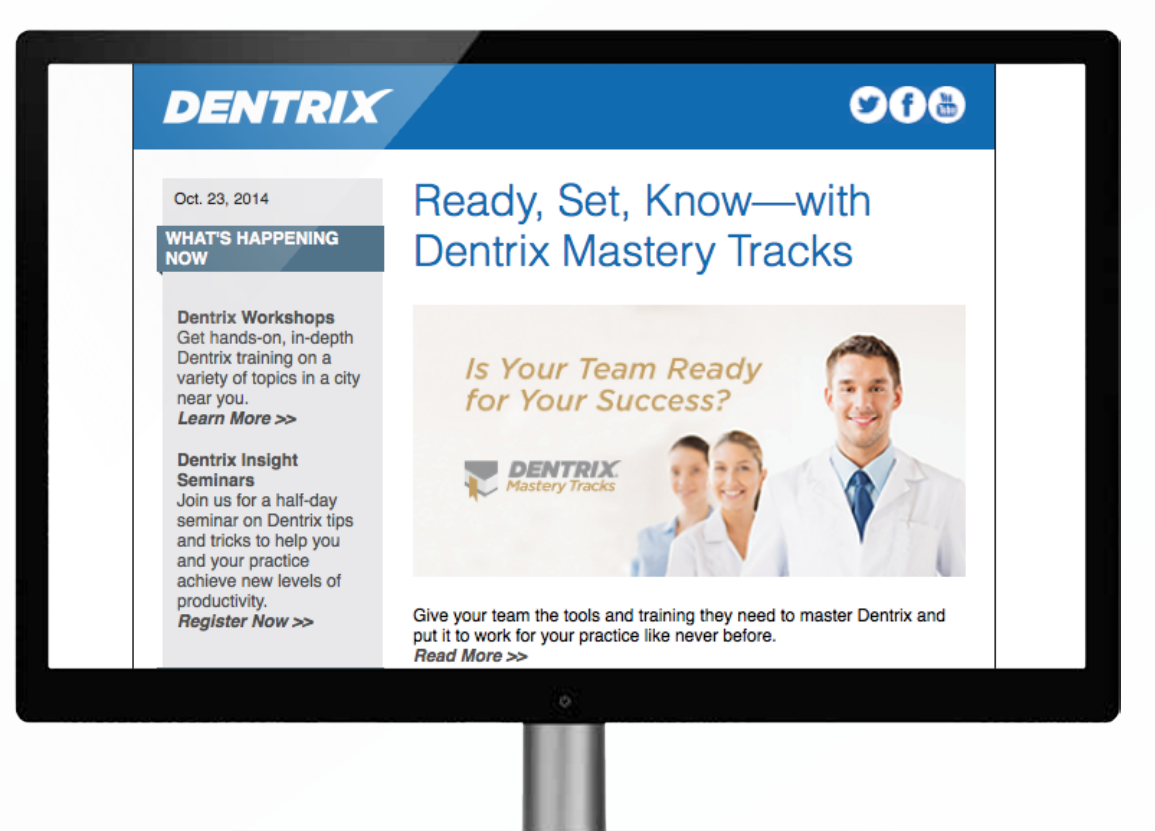

### Get Dentrix News, Tips and Information Sent Right to Your Inbox.

The Dentrix eNewsletter will help you stay up to date on the latest Dentrix product information, education opportunities, industry news, tips and tricks, promotional offers and more! Once a month you'll receive an eNewsletter featuring the following content:

Product | Information | Training & Support The Dental | Business | | Tips | & Tricks

Partner

Products

Sign Up Today at www.Dentrix.com/newsletter and don't miss out on the most up-to-date Dentrix information!

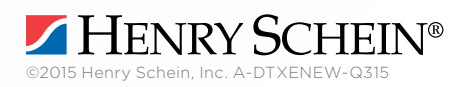

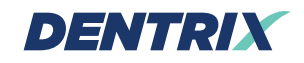

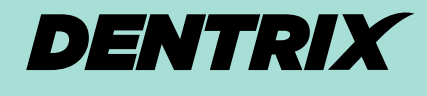

WORKSHOP WISDOM

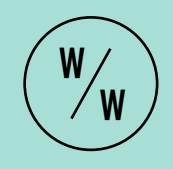

This excerpt from the Treatment Planning & Case Presentation workshop will teach you how to customize the information you include in treatment case presentation summaries. It will empower you to answer patient questions about their treatment, insurance, and costs, and will help you present treatment options more efficiently and effectively.

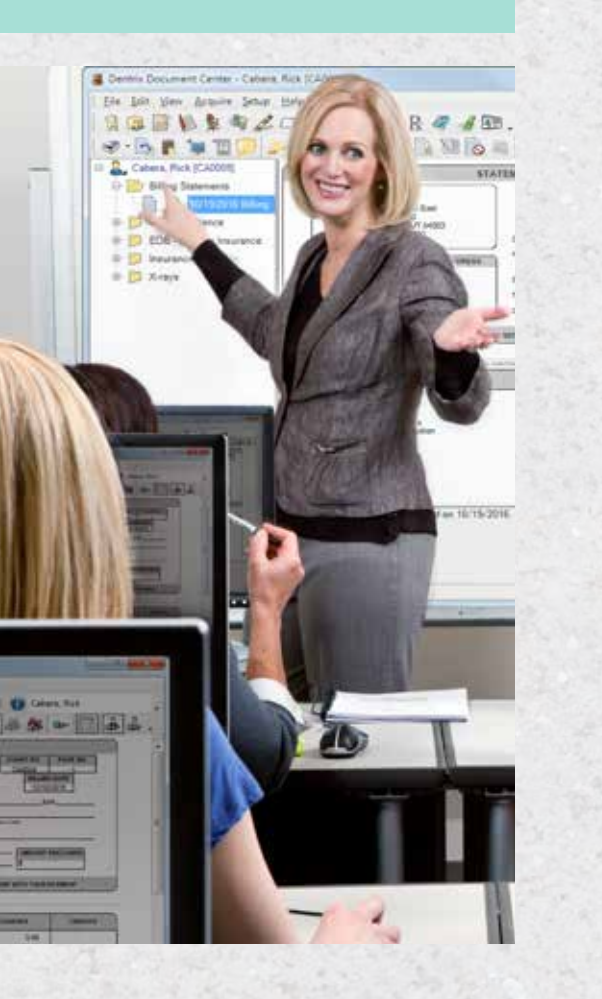

### GIVE PATIENTS THE INFO THEY NEED TO SAY YES

he success of your dental practice depends on the effectiveness of your case presentations. The better you are at presenting treatment options to patients and encouraging them to accept that treatment, the more work you bring into the practice and the better you can help patients maintain their oral health.

One of the best tools you have to help you with these case presentations is the Treatment Case Report in the Treatment Planner. You can use the Treatment Case Report to create a professional printout that summarizes a patient's treatment plan options that they can take home with them. Patients are more likely to accept treatment if they know and understand their treatment options and the procedures and price estimates involved.

It's important to customize the Treatment Case Report so that patients can use it to make informed treatment decisions. Patients often have questions about their insurance benefits (including deductibles, maximums, and coverage estimates). When they have a lot of treatment, they often want to know how much it would be to fix just the immediate problems instead of getting the total to fix everything. And they want to understand the cost of each procedure and whether they are getting the best price. You can customize the Treatment Case Report to demonstrate all of this information to patients during your case presentations.

**THE PROBLEM:** The case printouts you present to patients don't include answers to the common guestions patients are asking. When you explain treatment options to your patients, you end up writing extra information on the case printouts. You want to appear more professional and organized to your patients when you present treatment options to them, and you want to give them all the information they need to make an informed decision about their treatment.

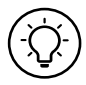

**THE SOLUTION:** Customize the Treatment Case Summary report to include the information you need so that you don't have to handwrite extra information on the report. Use the filters in the Treatment Case Report to include information that will

answer the most common patient questions. Adjust the settings for the deductibles/dental maximums displayed on the report, sub-total estimates by visit, and compare two fee schedules on the report.

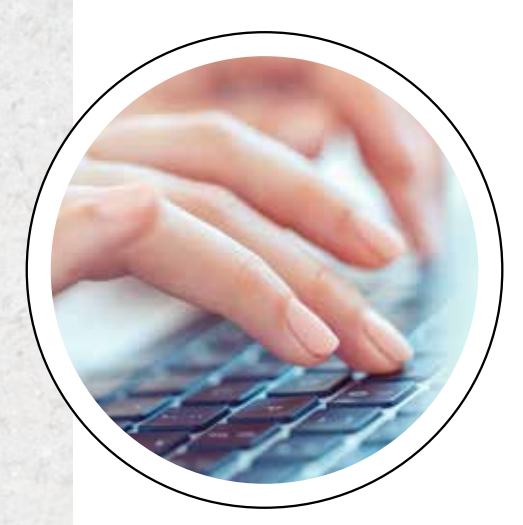

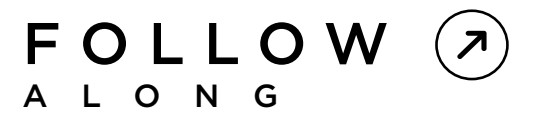

OPEN YOUR DENTRIX SYSTEM AND USE THE FOLLOWING STEPS TO CUSTOMIZE THE INFORMATION THAT IS INCLUDED IN THE TREATMENT CASE REPORT IN ORDER TO MEET THE NEEDS OF THE PATIENT AND ENCOURAGE CASE ACCEPTANCE.

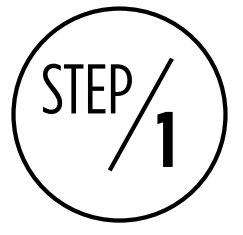

### INCLUDE OR EXCLUDE DENTAL PLAN MAXIMUMS AND DEDUCTIBLES

One of the common ways you will customize the Treatment Case Report to present treatment to patients is by including and excluding dental plan maximums or deductibles. If it is near the end of the year or if patients have already used their benefits, they may want to see what it would cost to have the treatment done now with this year's maximums factored in and what it would cost next year when their benefits renew.

The best way to do this is to create two versions of the Treatment Case Summary; one that factors in deductibles and maximums and one that doesn't so you can show them what their benefits would cover this year and next year after the plan renews.

To use dental plan maximums and deductible totals in the case summary, in the Treatment Planner, select the treatment plan case you want to print, click the **Print** button, and then select **Print Treatment Case**. In the Insurance group box, check the **Use Dental Plan Maximums and Deductibles** option to factor those totals into the insurance estimates on the case summary printout (Figure 1). Set the other report options as desired and click **OK**.

Print a second version of the case summary with this option unchecked. Then you can use the two summaries to compare what the treatment would cost this year with the deductible and/or maximums having been met and what it would cost next year with the deductible and maximums not having been met yet so that patients can decide which option will work better for them.

| Select Report Options:                                                                                                    |                                                                                                    |                                                                                                    |
|----------------------------------------------------------------------------------------------------|----------------------------------------------------------------------------------------------------|----------------------------------------------------------------------------------------------------|
| Defaul[Modified] Point Point P | Insurance Insurance Benefits Insurance Estimates Inde Insurance Estimates Inde Insurance Estimates Inde Patient Plan Maximuma Ind Deductives Patient Privacy Inde Patient Chart Number Inde Patient Bertholay Inde Patient Bertholay | Case Procedure Options<br>Select Visite<br>CALLS<br>Enter visit numbers and/or visit<br>ranges. Example: 1.3, 5-7<br>If Print Subtotals by Visit<br>If Use Patient Friendly Descriptions<br>Include Procedure Notes<br>Exclude Completed Procedures<br>Compare to Fee schedule<br>2. Aetria |
| Appearance Options<br>Tooth Style: Shaded<br>Report Style: Simple<br>Header Style: Patient Name<br>Use Cover Page                                                                                                    | Website Address      Email Address                                                                                                    | Select Columns                                                                                                    |

**Figure 1** Create a version of the case summary that factors in plan maximums and deductibles to show what the case would cost this year and one that doesn't factor those in to show what it would cost after benefits renew.

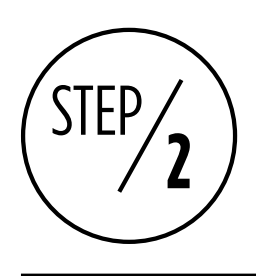

### SUB-TOTAL CASE ESTIMATES BY VISIT

For patients with extensive treatment plans, seeing the full total for the entire plan can be overwhelming. If patients are going to have treatment completed in stages you can show subtotals by visits and then let them focus on the estimate for each visit individually to make the estimates less overwhelming.

You can also exclude specific visits from the case summary. That way if the patient has some treatment that is cosmetic or optional you can assign that work to a specific visit number and exclude that visit number from the summary so the patient doesn't even focus on it for now.

To sub-total case estimates by visit, in the Treatment Planner, select the treatment plan case you want to print, click the **Print** button, and then select **Print Treatment Case**. In the **Case Procedure Options** group box, enter the numbers of the visits you want to include on the printout (Figure 2). If you want to include all the visits, clear out any numbers in that field and Dentrix will include all visits. Check the **Print Subtotals by Visit** option to print a subtotal of the price estimates for each visit. Set the other report options as desired and click **OK**.

Note: You can include a range of visits by typing a range of numbers with a hyphen in between them (e.g. 1-4). Or, you can print specific visits by separating them with a comma (e.g. 1, 3, 5). You can also do a combination of the two (e.g. 1-3, 5).

| Select Report Options                                                                                                    |                                                                                                    |                                                                                                    |
|----------------------------------------------------------------------------------------------------|----------------------------------------------------------------------------------------------------|----------------------------------------------------------------------------------------------------|
| Default[Modified]                                                                                                    | -                                                                                                    | Care Broad on Online                                                                                                    |
| Print<br>Prestment Plan Total<br>Prinarce Status<br>Patient Balance<br>Patient Balance<br>Prestry Balance<br>Prestry Bal | Hide Dental Insurance Benefits Hide Insurance Estimates Hide Insurance Estimates Hide Family Insurance Benefits Use Dental Plan Maximums and Deductibles Patient Privacy Hide Patient SSN Hide Patient Chart Number Hide Patient Birthday | Select Visits:<br>1.3.4<br>Enter visit numbers and/or visit<br>ranges. Example: 1.3, 5.7<br>Print Subtotals by Visit<br>V Use Patient Friendly Descriptions<br>Include Procedure Notes<br>Exclude Completed Procedures<br>Compare to Fee schedule:<br>2. Aetros |
| Appearance Options Tooth Style: Shaded Report Style: Simple Header Style: Patient Name Use Cover Page Save Options                                                                                                    | Website Address     I     E mail Address     E mail Address     Print Preview                                                                                                    | Select Columna                                                                                                    |

**Figure 2** For extensive treatment cases, sub-total the case by visits to break down the treatment estimates into smaller, more manageable chunks that are easier for the patient to digest.

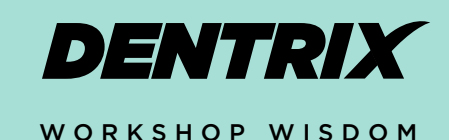

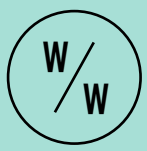

STEP/3

### COMPARE TWO FEE SCHEDULES ON THE CASE PRINTOUTS

Price is often the biggest barrier to treatment case acceptance. Oftentimes, patients don't realize that when they have insurance they are already receiving a discount on their treatment. When you present treatment to patients, one

thing you can do to help them understand that concept is to compare your office fee schedule to their insurance fee schedule. Doing so will demonstrate how much it costs your office to perform the treatment (your office fee) and how much of a discount they are receiving from their insurance plan (the plan-negotiated fee).

Comparing two fee schedules also works to demonstrate to patients the value of participating in an in-office discount plan. You can show them how much it costs your office to perform the treatment (your office fee) and the discount they would receive by participating in your office plan (the discount plan fee schedule).

To compare two fee schedules on the case summary, select the treatment plan case you want to print, click the **Print** button, and then select **Print Treatment Case**. Check the **Compare to Fee** schedule option to add a secondary fee to the case printout (Figure 3). Click the search button to select the second fee you want to print on the printout and click OK. Set the other report options as desired and click OK. Note: The default fee included on the printout is the fee used to determine the patient's insurance estimate, which is based on the fee schedule used for that patient in the Family File.

| Select Report Options:                                                                                                    |                                                                                                    |                                                                                                    |
|----------------------------------------------------------------------------------------------------|----------------------------------------------------------------------------------------------------|----------------------------------------------------------------------------------------------------|
| Defauk[Modfied]<br>Print<br>2 Treatment Plan Total<br>2 Finance Status<br>2 Patient Balance<br>2 Family Balance<br>2 Fee Expiration Date<br>2 Treatment Case Note<br>2 Graphic Chart<br>2 Patient Education<br>2 Signed Consent Forms | Insurance Insurance Benefits Inde Insurance Estimates Inde Family Insurance Benefits Inde Family Insurance Benefits Inde Detrait Plan Maximums and Deductbbles Patient Privacy Inde Patient SSN Inde Patient Chart Number Inde Patient Birthday | Case Procedure Options<br>Select Visits:<br>1.3-4<br>Enter visit numbers and/or visit<br>ranges. Example: 1.3, 5-7<br>Print Subtotals by Visit<br>Visit Vise Patient Friendly Descriptions<br>Include Procedure Notes<br>Exclude Completed Procedures<br>Compare to Fee schedule:<br>5. Decnt |
| Appearance Options                                                                                                    |                                                                                                    | Select Columns                                                                                                    |
| Tooth Style: Shaded<br>Report Style: Simple<br>Header Style: Patient Name                                                                                                    | Viebsite Address     E-mail Address                                                                                                    |                                                                                                    |

**Figure 3** Compare fee schedules on the case summary to show patients the discounts they are already receiving through their insurance plan or to show them what they could save through your discount plan.

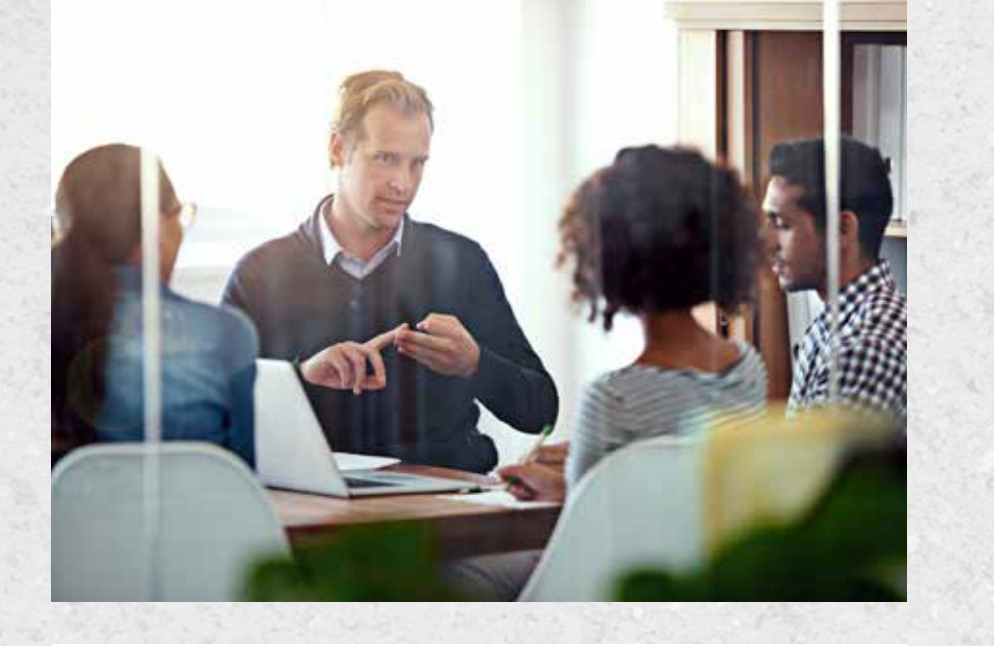

# S T E P S

USE THE FOLLOWING CHECKLIST TO HELP YOU IMPLEMENT IDEAS FROM THIS ARTICLE IN YOUR PRACTICE

Talk with the treatment coordinators and team members who present treatment cases to patients and determine what the most common barriers to case acceptance are in your office and what problems you could solve by customizing the case summary printouts.

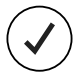

During your next team meeting determine the default report settings you want to use on the Treatment Case Summary. Set up the defaults for that treatment report on all the computers where you present treatment to patients.

If patients come to your office midway through the year and have already met their deductibles or used insurance benefits, update that information in the Family File so that when you present treatment cases you have current information about patient insurance benefits.

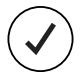

When you make extensive treatment cases for patients, assign visits to the procedures within the case so that you can break the treatment up into manageable pieces for the patients.

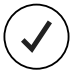

If you do not have fee schedules set up for your major insurance carriers or your office discount plan, set up and update those fees as appropriate. If your office fee schedule is out of date, update it.

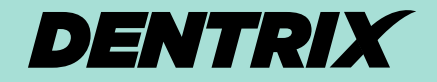

WORKSHOP WISDOM

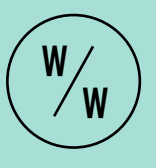

Dentrix workshops offer you a chance to practice using Dentrix in a hands-on, trainer-led class. Workshops offer examples of best practices for using Dentrix in your office, ideas for incorporating lesserused features into your workflow, and advice about how to customize Dentrix to suit your preferences.

### LEARN MORE

For more tips like the ones in this article and to get in-depth training on treatment planning and case presentation in Dentrix, attend the Treatment Planning and Case Presentation workshop. Visit **www.Dentrix.com/Workshops** for more information about this and other training workshops, including the full course list, course descriptions, and schedule.

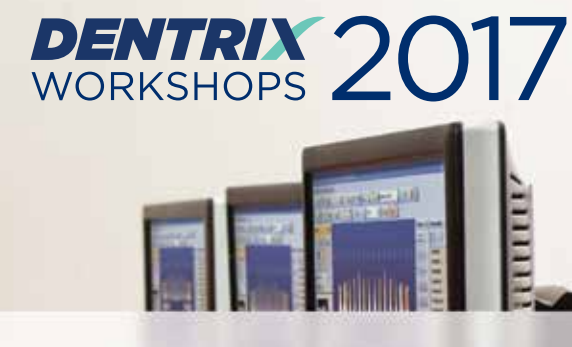

### Put more of Dentrix to work for you.

Ever wonder if you're doing things the hard way? Find out what tools you're not using at a Dentrix workshop. Coming to cities nationwide this spring.

| Insurance: Billing<br>and Collections<br>Do it right to get paid faster 6 CE CREDITS                                                                                         | Accounts Receivable<br>Management<br>Take control of your patient A/R 6 CE CREDITS                                                                                       |
|----------------------------------------------------------------------------------------------------|----------------------------------------------------------------------------------------------------|
| Gain an in-depth understanding of how to correctly bill insurance in order to increase claim acceptance and collect more quickly and easily.                                 | Learn to simplify the billing statement process, enhance the effectiveness of collections efforts, and properly track and manage important A/R routines.                 |
| \$299 per 1-day class for experienced Dentrix users 9 am - 5 pm   AGD subject code: 554                                                                                      | \$299 per 1-day class for experienced Dentrix users 9 am - 5 pm   AGD subject code: 550                                                                                  |
| Treatment Planning<br>and Case Presentation<br>Create and present treatment options effectively 6 CE CREDITS                                                                 | Clinical<br>Charting<br>Move beyond just posting procedures 6 CE CREDITS                                                                                                 |
| Learn in-depth how to create, customize, present and<br>manage patient treatment plans for improved patient<br>education, case acceptance and documentation.                 | Discover features that make charting easier and more<br>efficient. Learn to create thorough, accurate clinical<br>records in the Dentrix Patient Chart and Perio module. |
| \$299 per 1-day class for experienced Dentrix users 9 am - 5 pm   AGD subject code: 738                                                                                      | \$299 per person 1-day class for experienced Dentrix users 9 am - 5 pm   AGD subject code: 734                                                                           |
| Essentials<br>Workshop<br>Master the basics 12 CE CREDITS                                                                                                    | EARLY REGISTRATION SAVINGS!                                                                                                    |
| Become familiar with the essential Dentrix features that<br>will help you work more effectively in your practice, and<br>make your daily routines easier and more efficient. | Earn 6 CE Credits per day                                                                                                    |
| \$449 per 2-day class for newer Dentrix users 9 am - 5 pm   AGD subject code: 550                                                                                            | Academy<br>g General Dentistry-<br>PACE<br>Torgram Approval for<br>Continuing Education Recognition Program                                                              |

View course descriptions and register online at www.Dentrix.com/Workshops or call 866.367.2711

HENRY SCHEIN®

Mastery Tracks professional skills assessment included with these workshops. ©2016 Henry Schein Inc. A-DTXTRN-DTXMAG-Q416

### Mining For Gold: Three Reports for Searching Out Unscheduled Treatment

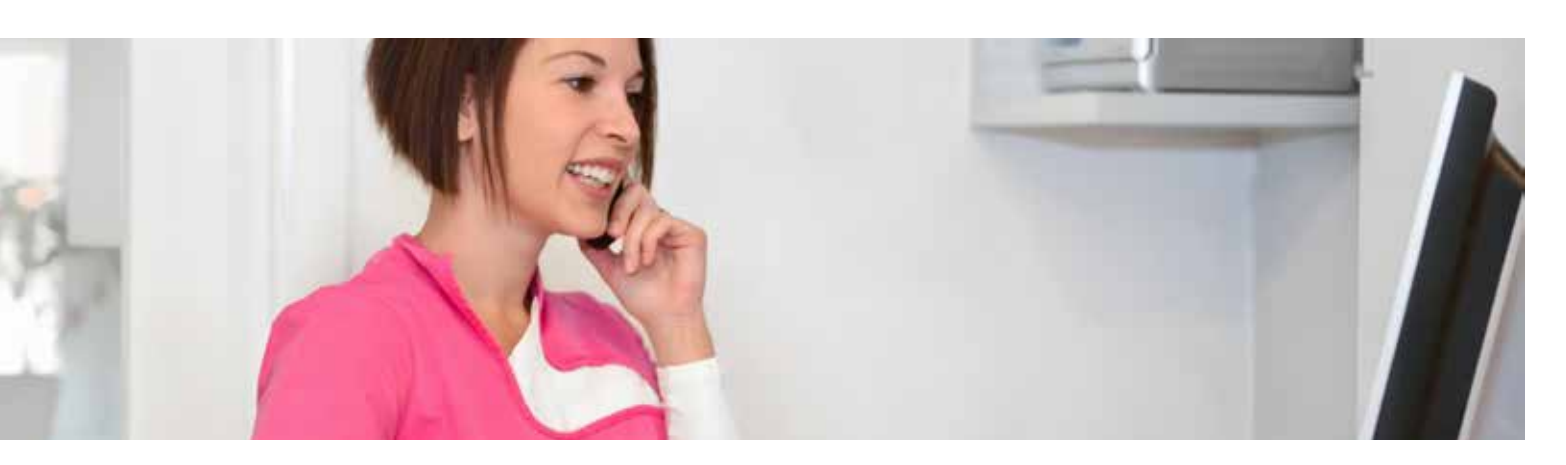

### Discover three Dentrix Reports you can use to mine for gold—unscheduled patient treatment hiding in your Dentrix database.

hen I worked in a dental practice, we still had paper charts until 2009 when I helped my practice transition to a paperless environment. We had a ton of treatment sitting in those paper charts that we had to search for manually in order to find patients who were unscheduled. It was an extremely time-consuming process that we had to do to keep our doctor's schedule full.

When you are working in a chartless environment and all your treatment plans are in the computer, you still must follow up with patients who are not scheduled, but the process is much more streamlined. What I love about computer data is that it is all trackable, and you can filter it into a report. I call it "mining for gold."

In Dentrix, there are three different reports you can use to track unscheduled treatment to follow up with those patients. I do have a favorite, but you can decide which one works best in your practice.

#### **Unscheduled Treatment Plan Report**

The Unscheduled Treatment Plan Report has been in Dentrix for years, and it is what I used back in the olden days. This report gives you information on unscheduled treatment, but you have to print it in order to work it, and it can be very lengthy. Also, you have to remember that every time you print a report, the information becomes quickly outdated, so your printed report is soon obsolete.

To run this report, in the Office Manager, from the **Reports** menu, point to **Lists**, and then click **Unscheduled Treatment Plans**. In the **Unscheduled Treatment Plans** dialog box (Figure 1), select the report options you want, and then click **OK**. The report appears in your batch processor and shows patients with unscheduled treatment plans, sorted by last name.

#### **Practice Treatment Case Report**

The Practice Treatment Case Report is also a printed report, but you can filter it by very specific data criteria that you cannot find in other reports. What I like about this report is that you can search for treatment that has been accepted, rejected, or proposed (if you are marking your cases with these statuses). This is good information for your doctor to see. In this report, you can also search by the case severity (if you are using the stop light icons to designate severity).

To run this report, from the Treatment Planner, click the Print button as if you were printing a treatment plan estimate, and then click **Practice Treatment Case Report**. In the **Practice Treatment Case Report** dialog box (Figure 2),

| Unscheduled Treatment Plans                                                                                                    | ×                                                                                                    |
|----------------------------------------------------------------------------------------------------|----------------------------------------------------------------------------------------------------|
| Report <u>D</u> ate:                                                                                                    | 11/01/2016                                                                                            |
| Select Patient:                                                                                                    | >> Status: Patient<br>Non-Patient<br>Inactive                                                         |
| Select Provider<br>Prov1 from Family File<br>Treatment Plan Provider                                                                                                    | Select Date Bange           From:         11/01/2015           To:         11/01/2016                 |
| From: ( <all>     &gt;&gt;     To: (<all>     &gt;&gt;       Select Treatment Plan Amount       From: C     0.00     To: C     0.00</all></all>                                                                                                    | Exclude Referred IO Procedures     Exclude Referred BY Procedures     Exclude Non-Referred Procedures |
| Image: Select Report Types       Image: Select Report Types       Image: Select Report Image: Select Report Report Report | Exclude Continuing Care Procedures      OK Cancel                                                     |

Figure 1 The Unscheduled Treatment Plans dialog box.

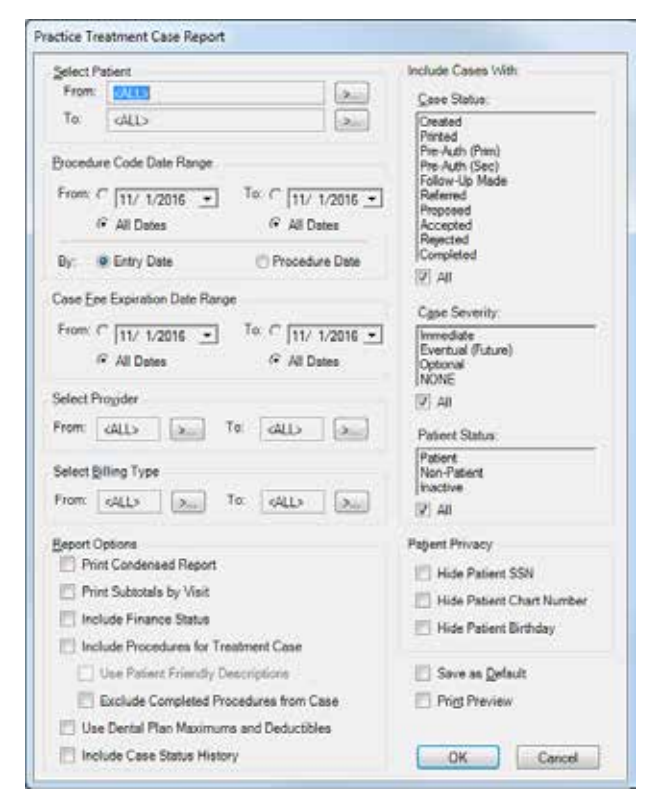

Figure 2 The Practice Treatment Case Report dialog box.

select the report options you want. If you select **Print Preview** in the bottom right corner, you'll be able to preview the report before you print it. When finished, click **OK**.

#### **Treatment Manager Report**

This is by far my favorite report in Dentrix. It offers you a way to search for patients with unscheduled treatment and create your own interactive spreadsheet where you can sort the data by columns to organize the report information any way you want. You also do not have to print this report because everything you need to follow up with the patient remains at your fingertips in the Treatment Manager.

To run this report, in the Appointment Book, from the Options menu, click Treatment Manager. In the Treatment Manager View dialog box (Figure 3), select the report options you want. When finished, click OK. The treatment plan information you specified appears in the Dentrix Treatment Manager (Figure 4).

| Select Batent From: Collaboration Tra Collaboration Tra Collaboration Select Baten Type:  Select Baten Type:  Select Baten Type:  Select Baten Type:  Select Baten Type:  Patient Collaboration From: Collaboration  Patient Collaboration  Patient  Patient Collaboration  Patient  Patient  Patient  Patient  Patient  Patient  Patient  Patient  Patient  Patient  Patient  Patient  Patient  Patient  Patient  Patient  Patient  Patient  Patient  Patient  Patient  Patient  Patient  Patient |                                                                                                    | Select Patient<br>Prog1: 57: All<br>D051<br>0052<br>0053<br>END0<br>PED0<br>PERI<br>SURG<br>ref.<br>Patient<br>free | Tiroshnert Plan Quited From (GALLS To: (GALLS Min TP Total: (0.00) Phoceduse Code From (GALLS >>) To: (GALLS >>) QBice Journal Phoveous Entry Bettere (Do/02/2016 | Next Ap<br>Dated F<br>Bearon<br>With TF<br>With CC<br>Both TP<br>Unaches<br>G All<br>C With | Al one (ALL)<br>To (ALL)<br>To (ALL)<br>(ALL)<br>(AAP<br>Asse<br>Asse<br>A |
|----------------------------------------------------------------------------------------------------|----------------------------------------------------------------------------------------------------|----------------------------------------------------------------------------------------------------|----------------------------------------------------------------------------------------------------|---------------------------------------------------------------------------------------------|----------------------------------------------------------------------------------------------------|
| Insurance<br>Insurance Coverage IV All<br>No Insurance<br>Primay<br>Seconday<br>Primay a/o Seconday<br>Any Medical Insurance                                                                                                    | For Patients with Prinsi<br>Benefit Renewal From<br>Insurance Carrier<br>From ColL:<br>For Patients with Secor<br>Benefit Renewal From<br>Insurance Carrier<br>From CoLL: | y Dental Ir<br>(ALL) 1<br>ndary Dent                                                                                | In CALLS Min Benefit Ren: (<br>SS TA CALLS<br>al Insuizance<br>Ta CALLS Min Benefit Ren: (<br>SS Ta CALLS                                                         | 0.00<br><br>0.00<br>                                                                        | Show Columns.                                                                                                    |

Figure 3 The Treatment Manager View dialog box.

"Mining for gold" is my motto when it comes to looking for patients with unscheduled treatment. You need to be proactive when it comes to following up with patients. You cannot expect them to pick up the phone and call you. Keeping your schedule full is something that requires a little bit of work from you, but these report options make it much easier. DM

#### LEARN MORE

To learn more about the Dentrix Treatment Manager, see the "Treatment Manager overview" topic in the Dentrix Help.

Dayna Johnson, founder and principal consultant of Rae Dental Management, helps dental offices improve patient care, increase collections, and reduce staff headaches by implementing efficient management systems. With over 20 years of experience in the business and technical side of dental offices, Dayna's passion for efficient systems is grounded in both personal understanding and professional expertise. Dayna can be reached at dayna@raedentalmanagement.com or visit her website at www.raedentalmanagement.com.

> **DAYNA JOHNSON** Certified Dentrix Trainer

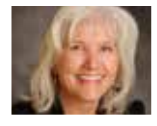

| ş | 1                                     | Dentrix Treatment Ma   | anager         |              |              |           |     |          |         |            | , o <mark>-</mark> | 3 |
|---|---------------------------------------|------------------------|----------------|--------------|--------------|-----------|-----|----------|---------|------------|--------------------|---|
| F | ile                                   | <u>View Setup</u> rint | <u>H</u> elp   |              |              |           |     |          |         |            |                    |   |
|   | RRENERAL-EGCER <b>45</b> [] 2 [] 2 [] |                        |                |              |              |           |     |          |         |            |                    |   |
|   | *                                     | Patient                | Last TP        | TP Total     | Ins Est      | Pat Est   | #   | Pri Rem  | Sec Rem | Prv OJ     | Prv Type           |   |
|   | ł.                                    | Brown, Mary            | 08/02/2015     | 1095.00      | 547.50       | 547.50    | 2   | 2000.00  | N/A     | 11/16/2015 | Letter             |   |
|   | k.                                    | Crosby, Brent L        | 06/18/2015     | 4655.00      | 660.00       | 3995.00   | 13  | 660.00   | N/A     | 07/08/2015 | Letter             |   |
|   |                                       | Little, Carol          | 08/02/2015     | 995.00       | 995.00       | 0.00      | 1   | 2000.00  | 2000.00 | 11/16/2015 | Letter             |   |
|   | k                                     | Little, Dean           | 08/02/2015     | 995.00       | 995.00       | 0.00      | 1   | 2000.00  | 2000.00 | 11/16/2015 | Letter             |   |
|   | k                                     | Schow, Lawrence P      | 12/11/2015     | 1762.00      | 1762.00      | 0.00      | 8   | 3000.00  | 1500.00 | 11/16/2015 | Letter             |   |
|   | ł                                     |                        |                | 111          |              |           |     |          |         |            |                    | • |
| 1 |                                       | Insurance esti         | mates do not i | nclude denta | al plan maxi | imums and | ded | uctibles |         |            |                    | _ |
|   |                                       |                        |                |              |              |           |     |          |         |            |                    |   |
|   |                                       |                        |                |              |              |           |     |          |         |            |                    |   |
| _ |                                       |                        |                |              |              |           |     |          |         |            |                    | _ |

Figure 4 The Dentrix Treatment Manager.

### Fraud Prevention Starts at the Top

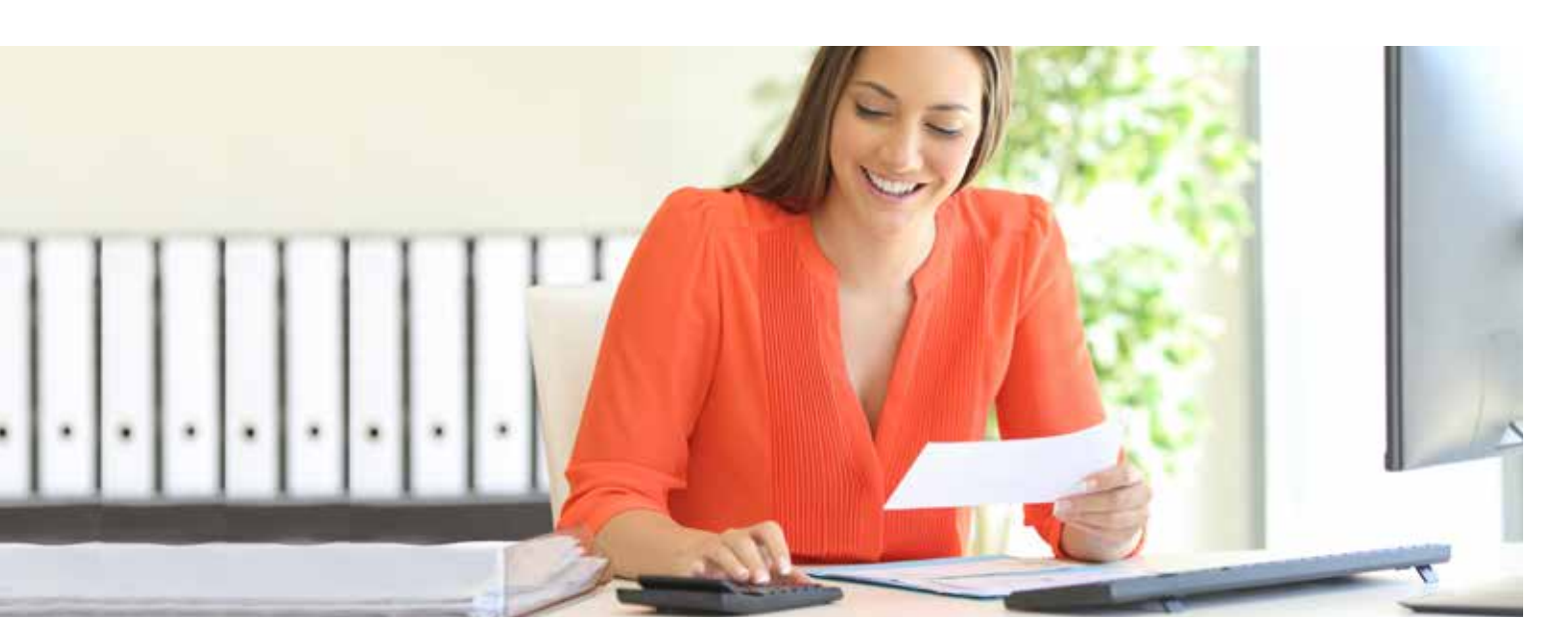

### Avoid an environment where fraud is tolerated by following these suggestions.

t seems as though fraud is everywhere today—you hear about mail fraud schemes, phone scams, and Internet hoaxes that bilk thousands if not millions of dollars from innocent victims all over the world. Chances are good that you know someone who's lost some of their hard-earned money to one of these schemes.

Sadly, fraudulent activity happens just as often in dental offices across America. It happened in my office, and I'm the one who discovered it. It was so traumatic for all of us that it became my personal mission to find a way to keep fraud from happening in as many dental offices as I can.

Although there is no foolproof method to completely prevent embezzlement or misuse of funds, there are steps that can be taken to deter fraudulent activity. First and foremost, if your gut tells you that something doesn't feel right, listen to your gut. Think of fraud as tooth decay. Time will not heal it and it will only get worse.

Second, if you as the owner want to counteract fraud, you need to start from the top. Create a standard of conduct for the practice team, and then be the example of that standard. This standard should include everything from insurance to scheduling, to presenting treatment, and of course, how to handle all money. If the doctor takes money out of petty cash for personal use, this sets the example as acceptable behavior. If the doctor allows a buildup to be charged as a filling because this helps the patient get paid through insurance, the doctor is setting the standard of conduct.

If an employee perceives that working the system or skirting the rules is acceptable, then the employer is allowing the fraudulent activity. Cheating is cheating and should never be tolerated. Cheating in any way is not acceptable and anyone caught doing anything against the standards should suffer automatic consequences.

Finally, know who you're hiring by checking references. We often see this process delegated to a team member in the office. But our rule of thumb is whoever signs the checks calls all references and speaks to the person who signed the checks at the previous office. We think it's important to make it a habit of talking employer to employer.

There are a few behavioral habits that are well documented as good practices for fraud prevention, and I believe these should be followed as well:

- Everyone in the office with any control over finances must take mandatory vacation time out of the office so that other staff are required to get their eyes and hands into that controller's business.
- 2. Whoever balances the daily deposit should not be the person to take the deposit to the bank.
- 3. The office should make it a priority to reconcile bank and credit card statements monthly.
- 4. Periodically hire an outside accountant or examiner to drop in with little or no notice to inspect the books.

### AUDIT TRAIL REPORT

Date: 12/16/2016

DATE: 10/08/2016 TIME: 10:11:46 USER: DDS1 TYPE: Password/Login -<UNSUCCESSFUL INITIAL SYSTEM LOGIN PERFORMED USING USER ID: DDS1>-Security Option: Office Manager, Open DATE: 10/08/2016 TIME: 10:11:47 USER: REC1 TYPE: Appointment Quackenbush, Amber L 10/08/2016 2:30p ENDO OP-4 Fixed Quackenbush, Amber L 10/08/2016 1:00p ENDO OP-4 Fixed DATE: 10/08/2016 TIME: 10:16:24 USER: REC1 TYPE: Password/Login Cash Payment - Thank You Forester, Guy R 300.00 [SPLIT] DATE: 10/08/2016 TIME: 10:17:44 USER: REC2 TYPE: Appointment Ramos, Silka 10/21/2016 9:30a DDS2 OP-1 100min FIXED W/Call Ramos, Silka 10/20/2016 3:00p DDS2 OP-1 100min FIXED

Figure 1 Audit Trail reports are intended for practice owners and are sequentially numbered.

5. Familiarize yourself with the Dentrix Audit Trail report (Figure 1) and what insights it can provide to financerelated activities in your practice.

Unfortunately, fraud is as prevalent in dental offices as it is in the rest of the world. By taking preventive actions and perhaps even enlisting some outside eyes, your office can move closer to making sure that your money is going into the bank and not into someone else's pocket. **DM** 

Since her introduction into the dental field as a teen, Janice Janssen, RDH, has worked as a hygienist and in other roles,

including office management, insurance billing, and collections. As cofounder of Global Team Solutions (GTS), Janice enjoys consulting because it allows her to share her techniques with the doctors, hygienists, and office staff who are on the front line every day. She is a member of the Academy of Dental Management Consultants (ADMC), and is a Certified Fraud Examiner (CFE), which positions her as an expert in dental practice fraud and embezzlement. She can be reached at Janice@GTSgurus.com.

> JANICE JANSSEN RDH, CFE

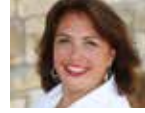

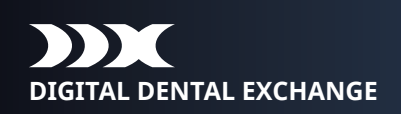

### REDUCE YOUR CASE TURNAROUND BY 50% OR MORE!

### Increase the efficiency of your digital scanner with DDX®

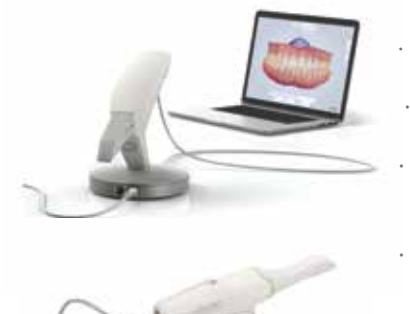

HENRY SCHEIN®

- Fully integrates with Dentrix®
- Streamline your in-office lab work
- Save time and eliminate costly scheduling errors
- DDX is FREE to dentists and only takes a few minutes to set up

#### "DDX makes my scanner even better!

My case turnaround time has been cut in half and I can now store my cases in the cloud freeing up valuable office storage space. With the full integration of my lab case work into the Dentrix patient record I see everything in one place. Thank you DDX and Dentrix".

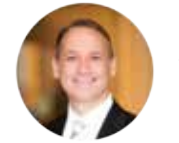

- Dr. Bill Busch, DMD MAGD Kansas City, MO

Schedule your demo today! www.ddxdental.com or call 877-244-9345

Page: 1

### Using the Wrong Tech Can Put Your Dental Practice at Risk

### Take a quick mental inventory of your hardware and data security.

s a dentist, you need to stay focused on keeping your patients healthy. You don't have time to also be an expert on the IT infrastructure that enables your practice to run smoothly. What you do need is a competent partner to take the IT pain out of being a dentist, freeing you up to do what you do best.

Using the right tech is important when it comes to protecting patient records. If you don't use up-to-date versions of hardware and software, you potentially risk losing valuable data or exposing your patients' protected health information (PHI), which could result in financial damage from large fines and lost revenue. And just because something is current doesn't mean it's right, or the best fit. Many dental practices use wrong or incomplete technology, such as:

- Consumer-grade PCs with short warranties
- Workstation servers inadequate for business use
- Basic routers without acceptable security
- Multiple daisy-chained network switches
- A single Wi-Fi channel for patients and business
- Free software, commonly called freeware

Any of these can be a potential threat. Freeware can be particularly risky, since it may have viruses or may secretly collect and transmit local information from the machine it's installed on, which—for a dental practice—could be a violation of PHI standards.

#### It's Time for a Tech Inventory

If you are concerned about your hardware and data security, take a minute for a quick mental inventory of your practice. Do you know how to identify a potential liability or weakness in your system? How do you know when it's time to upgrade? Here are three things dental business owners should consider:

- Hardware Failure Risks—Any appliance with a lot of parts will need maintenance. Workstation and server hard drives have many components, making them some of the most likely points of failure. When you use outdated hardware, you run the risk of losing all your practice data, including patient and financial records.
- 2. Software Security Risks—Data breaches may expose patient records and threaten your practice's reputation. It's critical to stay on top of security updates, since the

longer your operating system has been on the market, the more time hackers have had to figure out how to exploit vulnerabilities.

Additionally, there comes a point when a vendor will discontinue support. When that happens, your valuable data may be vulnerable to security breaches. If you're using unsupported software, you need to upgrade to continue to protect yourself, your practice, and your PHI. It's too risky to put off.

3. A Trusted IT Partner—Although you may be tech savvy, your true expertise is in the wonderful dental services that you offer. You need a partner to provide the expert support for the business hardware and software your practice depends on. The TechCentral team has been working with dental and healthcare networks of all sizes for more than 20 years.

The technology professionals at Henry Schein TechCentral can help identify your business's weak areas, so you can get the equipment that fits the current and future needs of your practice. TechCentral is offering a free network assessment to help you understand your unique needs, with a thorough evaluation of networks, servers, routers, and switches; backup and recovery systems; security threat protection; clinical business computers and wireless/Wi-Fi security.

Don't put your precious PHI at risk by using the wrong tech. Don't depend on the local IT guy who knows nothing about the dental space when you can depend upon a trusted IT organization with proven solutions designed specifically for the dental industry. Schedule your free TechCentral network assessment by calling (844) 588-6578 or by visiting www.HSTechCentral.com/FreeAssessment. DM

Donovan is a technology enthusiast that has worked in the IT industry for over 15 years, 9 of which have been with Henry Schein TechCentral. He has an unquenchable thirst for knowledge in all things related to technology, from quantum computing to circuit engineering and flying FPV drones. Donovan has been an integral part in managing valuable relationships with various large software and hardware companies to vet out the most ideal IT solutions for the unique needs of the dental market.

> **DONOVAN GREGG** Hardware Product Manager Henry Schein TechCentral

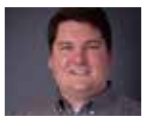

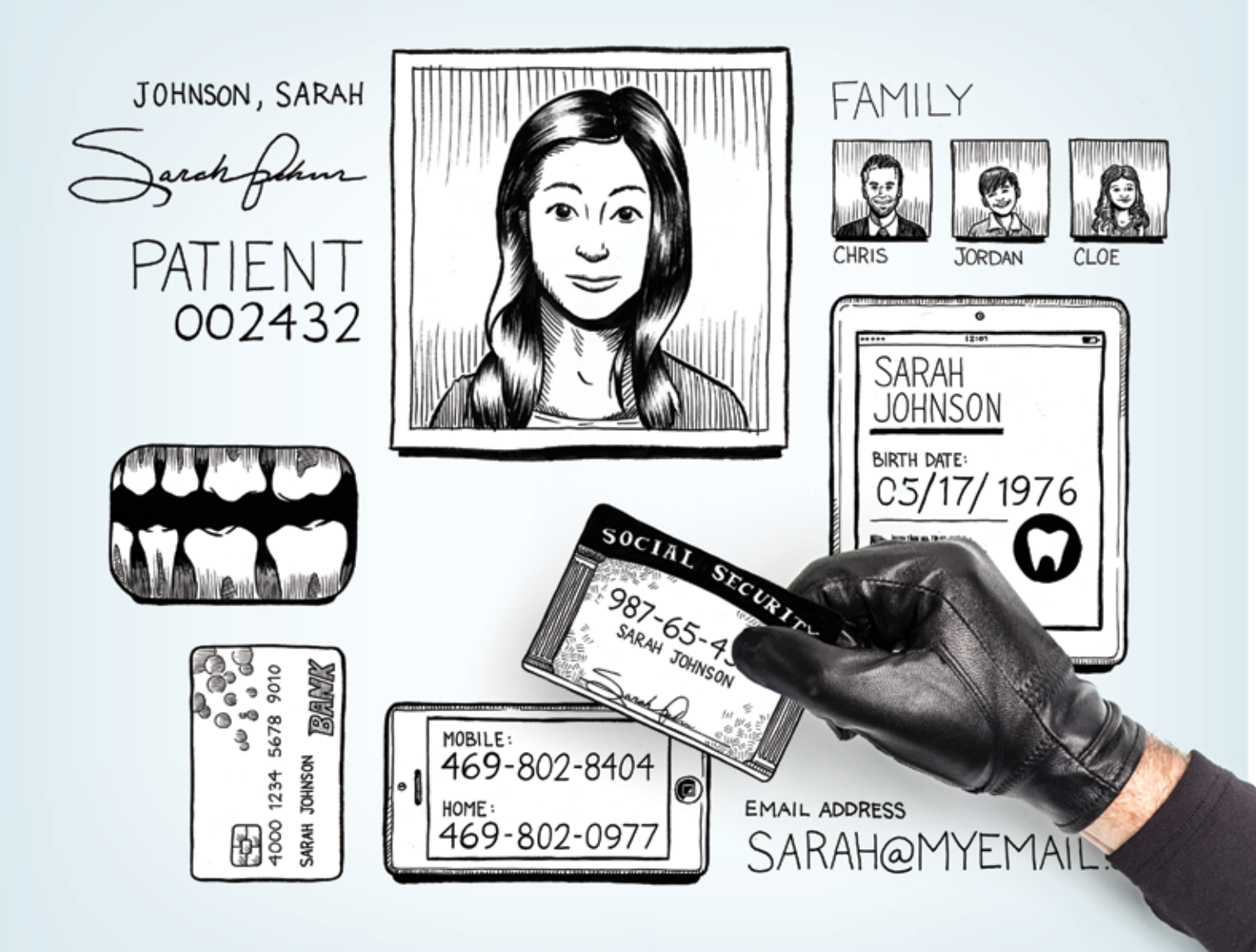

### YOU PROTECT YOUR PATIENTS' TEETH, **BUT WHAT ABOUT THEIR IDENTITY?**

Don't be fooled into a false sense of security. A single data breach could steal the practice you've worked so hard to build, due to patient loss, high fines and legal fees. TechCentral Protected Practice solutions help you prevent disaster before it occurs.

**TechCentral: Protect your practice** 

Download the FREE eBook "Avoiding Malware in Your Dental Practice: 10 Best Practices to Defend Your Data" Get it now: www.HSTechCentral.com/DefendYourData

![](_page_34_Picture_5.jpeg)

![](_page_35_Picture_0.jpeg)

### **3M True Definition Scanner and Dentrix:**

### New Trusted Connection Seamlessly Advances the Digital Patient Record

### JOSIE BUNNING

U.S. Procedure Marketer, 3M Oral Care

### 3M and Dentrix are beefing up the digital patient record with digital impression data.

Similar to the Dentrix Connected approach to partnerships, 3M Oral Care collaborates with leading dental companies to offer 3M True Definition Scanner customers seamless integration to a broad range of software, CAD/CAM, digital implant, and orthodontic appliance workflows. The Trusted Connection process includes comprehensive technical and clinical validation, ensuring performance and quality that meets your high standards. These connections provide the benefits of an integrated system without the drawbacks of a proprietary format.

So what's the latest and greatest Trusted Connection from 3M? Why, Dentrix, of course! Users of the True Definition Scanner now have the ability to place a record of their intraoral scans into the patient's chart in the Dentrix practice management system. Working closely with Henry Schein, 3M has certified its True Definition Scanner as Dentrix Connected.

#### The Skinny on the Scanner

The 3M True Definition Scanner—available in mobile or cart editions—offers unparalleled accuracy, ease of use, and affordability for making fast, precise digital dental impressions. Proven to be more accurate and more consistently accurate than other leading intraoral scanners', our 3D-in-motion video technology generates a true replica of your patient's oral anatomy—giving you more visibility right from the start. Plus, our innovative design ensures fast, comfortable intraoral scanning for greater patient satisfaction.

The new 3M Mobile True Definition Scanner is the world's first intraoral scanner that operates solely on a tablet. The compact size not only fits your hand, but with an MSRP of

\$16,995 it fits your budget also, providing a cost-effective entry into digital dentistry. And, it fits your practice elevating care by producing a clear, easy-to-understand visual representation of the anatomy to help increase patient acceptance.

#### Toward a Better Patient Record

This new connection seamlessly stores a 2D record of the intraoral scan within the Patient Chart, making the process of recording and saving patient information more efficient,

| DD                | <                                                                  |
|-------------------|--------------------------------------------------------------------|
| Sign Up           |                                                                    |
| and Logi          | n                                                                  |
| Login es          | Dental Practice +                                                  |
| Enal <sup>1</sup> | []                                                                 |
| Password '        |                                                                    |
| Security          | This is a public or shared computer     This is a private computer |
|                   | w Login                                                            |
|                   | Lost vice pamared?                                                 |

Figure 1 Login to the DDX platform.

![](_page_35_Picture_16.jpeg)

while a link to our **3M** Connection Center gives you easy access to clinical records and exclusive 3D visualization tools, depending on your data plan. This connection furthers our integration within the digital dental ecosystem and strengthens the relationship that Henry Schein, Dentrix, and 3M bring to our joint customers.

To begin, you log in to the DDX platform with your username and password (Figure 1). After this, you navigate to the DDX store from the drop-down list

| 3M             |  |
|----------------|--|
| Customer Login |  |
| User ID        |  |
| Password       |  |
| Login          |  |
| II Remember me |  |

![](_page_36_Figure_1.jpeg)

in the upper-right corner and select 3M. Then click **Configure** (Figure 2). On the Customer Login screen, log in using your 3M Connection Center credentials (Figure 3). You then confirm the information that you are sending to Henry Schein (Figure 4). Some fields are required for the Trusted Connection to work. Now the Dentrix Progress Notes Chart panel will include a 3M True Definition tab. Clicking this tab will reveal the list of 3M True Definition cases for that patient. Clicking a case will open a preview of the scan files and the order information from DDX (Figure 5). This Dentrix Connected version of the scanning software is available to all subscribers of the 3M Standard Data plan or higher and requires Dentrix 5.2 or higher and a current subscription to Digital Dental Exchange (DDX) OS, a web-based service that enables you to quickly and efficiently exchange and manage casework with a laboratory partner. Some features of the connection may require a subscription to the 3M Advanced Data Plan.

The 3M True Definition Scanner is an open system. New connections to create leading workflow, application, or capabilities between dental and orthodontic companies and software and systems companies are continually being tested and validated for future integration. As it becomes ever more important for clinicians to have all their patient information in one digital location, we are dedicated to bringing digital impressioning to the next level in terms of simple record storage and usage. To learn more, visit www.3M.com/TrueDef. DM

1 More info at www.3m.com/TrueDef

The businesses featured in this column are not owned or controlled by Dentrix or Henry Schein and have provided the description of their company, products, and services themselves. Dentrix and Henry Schein make no independent assessment of the above information, and consumers should contact these providers directly if seeking additional information about their products or services.

# 

Figure 5 Locate your patient cases.

![](_page_36_Picture_9.jpeg)

Henry Schein is requesting your permission

Uncheck the permissions you do not wish to grant

Personal information

Proceer Id (required)

Proceer Id (required)

Proceer Id (required)

Proceer Id (required)

Proceer Id (required)

Proceer Id (required)

Proceer Id (required)

Proceer Id (required)

Proceer Id (required)

Proceer Id (required)

Proceer Id (required)

Proceer Id (required)

Proceer Id (required)

Proceer Id (required)

Proceer Id (required)

Proceer Id (required)

Proceer Id (required)

Proceer Id (required)

Proceer Id (required)

Proceer Id (required)

Proceer Id (required)

Proceer Id (required)

Proceer Id (required)

Proceer Id (required)

Proceer Id (required)

Proceer Id (required)

Proceer Id (required)

Proceer Id (required)

Proceer Id (required)

Proceer Id (required)

Proceer Id (required)

Proceer Id (required)

Proceer Id (required)

Proceer Id (required)

Proceer Id (required)

Proceer Id (required)

Proceer Id (required)

Proceer Id (required)

Proceer Id (required)

Proceer Id (required)

Proceer Id (required)

Proceer Id (required)

Proceer Id (required)

Proceer Id (required)

Proceer Id (required)

Proceer Id (required)

Proceer Id (required)

Proceer Id (required)

Proceer Id (required)

Proceer Id (required)

Proceer Id (required)

Proceer Id (required)

Proceer Id (required)

Proceer Id (required)

Proceer Id (required)

Proceer Id (required)

Proceer Id (required)

Proceer Id (required)

Proceer Id (required)

Proceer Id (required)

Proceer Id (required)

Proceer Id (required)

Proceer Id (required)

Proceer Id (required)

Proceer Id (required)

Proceer Id (required)

Proceer Id (required)

Proceer Id (required)

Proceer Id (required)

Proceer Id (required)

Proceer Id (required)

Proceer Id (required)

Proceer Id (required)

Proceer Id (required)

Proceer Id (required)

Proceer Id (required)

Proceer Id (required)

Proceer Id (required)

Proceer Id (required)

Proceer Id (required)

Proceer Id (required)

Proceer Id (required)

Proceer Id (required)

Proceer Id (required)

Proceer Id (required)

Proceer Id (requir

User agrees that data transferred to Henry Schein via this connection is exclusively governed by the Business Associate Agreement and other applicable agreements and/or Terms of Use between User and Henry Schein.

Figure 4 Confirm your information.

![](_page_37_Picture_0.jpeg)

# **DENTRIX** Connected SOLUTION GUIDE

You already depend on Dentrix to make your practice more profitable and productive. Now, you can turn Dentrix into an even more powerful solution by adding trusted, fully integrated third-party applications and capabilities to your digital dental office. The Dentrix Connected logo means the product has been carefully developed, tested and certified to work with your Dentrix platform. To see the full list of Dentrix Connected applications visit www.Dentrix.com/Connected today.

![](_page_37_Figure_3.jpeg)

### Demandforce www.demandforce.com

### Demandforce

### **Patient Communication Solution**

Demandforce works seamlessly with Dentrix G5 software to automate online and offline communications with existing patients to improve in-office efficiencies.

![](_page_38_Picture_4.jpeg)

### DentalWriter www.dentalwriter.com

![](_page_38_Picture_6.jpeg)

#### **Medical Billing Software**

For over 25 years, Nierman Practice Management has led medical billing in dentistry by continuously developing innovative products and providing exceptional training for dentists looking to grow their practice.

![](_page_38_Picture_9.jpeg)

### Dental Symphony www.dentalsymphony.com

![](_page_38_Picture_11.jpeg)

#### **Dental Practice Solution**

Dental Symphony's web-based clinical software revolutionizes patient management. Working alongside Dentrix, Dental Symphony provides innovative tools to practice easier, safer and more efficiently.

DEXIS

**Digital Diagnostic Imaging** 

DEXIS delivers innovative, high-quality

digital imaging solutions to the dental

community. With its state-of-the art

software, Dexis provides numerous

benefits to you, your practice, and your

sensor and easy-to-use imaging

![](_page_38_Picture_14.jpeg)

DEXIS

patients.

www.dexis.com

![](_page_38_Picture_15.jpeg)

### DocuFi

#### **Document Management Solutions**

DocuFi<sup>™</sup> is a certified Dentrix partner providing tools to capture and process documents into electronic digital form. ImageRamp<sup>™</sup> for Dentrix, using Fujitsu scanners, offers the most productive document scanning solution for Dentrix.

![](_page_38_Picture_19.jpeg)

DocuFi

www.docufi.com

![](_page_38_Picture_20.jpeg)

### eDossea

DENTRIX

Lighthouse

www.lh360.com

DENTRIX

www.edossea.com

![](_page_38_Picture_23.jpeg)

### Intra-Office Communication

We are solely focused on the dental profession and within the dental profession on the secure, easy and inexpensive transfer of your client's medical records from one office to another. This is all we do.

![](_page_38_Picture_26.jpeg)

### imagn www.imagnsolutions.com

DENTRIX

![](_page_38_Picture_28.jpeg)

### imagn sleep software

We've spent years researching the best method of implementing sleep in dental practices. Now you can take advantage of our complete sleep solution to enrich the lives of your patients and add new revenue streams to your practice.

![](_page_38_Picture_31.jpeg)

![](_page_38_Picture_32.jpeg)

### Jakari Care www.jakaricare.com

### **Patient Health Information**

Less work. Better care. Let our HIPAAcompliant solution automatically collect, analyze and transfer patient medical history, treatment goals and other important information into Dentrix.

![](_page_38_Picture_36.jpeg)

![](_page_38_Picture_37.jpeg)

### Lighthouse

### **Patient Communication Solution**

Lighthouse 360 is a comprehensive automated patient communications system designed exclusively for dentists. It uses email, two-way text messaging, automated phone calls, postcards and letters to reach your patients.

![](_page_38_Picture_41.jpeg)

### LocalMed

www.localmed.com

![](_page_39_Picture_2.jpeg)

#### LocalMed

LocalMed is a live online scheduling platform that fully integrates with Dentrix to provide new and existing patients online and mobile scheduling . access 24/7.

![](_page_39_Picture_5.jpeg)

### Patient Activator www.patientactivator.com

### **Patient**Activator

#### Patient Communication Solution

Patient Activator, part of Los Angelesbased 1-800-DENTIST®, is the leading social media optimization and patient communications service dedicated to the dental profession.

### DENTRIX

![](_page_39_Picture_11.jpeg)

### Scan

#### ScanWriter

DENTRIX

Personable

solutions.personable.com

Want to know how profitable your practice can be? Use ScanWriter® Dentrix Edition to seamlessly integrate your Dentrix<sup>®</sup> data into QuickBooks (and other accounting software) and to improve your practice. You can automate your accounting process easily now for real time monitoring of financial health and key performance indicators.

Practice Mojo www.practicemojo.com

PRACTICE

**Patient Communication Solution** 

PracticeMojo creates proven campaigns

that help dental practices recruit, retain

using email, text messages, automated

and reactivate patients automatically,

phone calls and mailed postcards.

![](_page_39_Picture_15.jpeg)

![](_page_39_Picture_16.jpeg)

### Planmeca www.planmeca.com

### **PLANMECA®**

#### Planscan

Planmeca Romexis® is an advanced, easy-to-use software suite providing a rich set of tools to meet the imaging requirements set by any dental facility from a small clinic to a large hospital. It supports the most versatile range of 2D and 3D imaging modalities.

DENTRIX

![](_page_39_Picture_23.jpeg)

![](_page_39_Picture_24.jpeg)

![](_page_39_Picture_25.jpeg)

#### Podium

Stop the guesswork and know what your patients are saying. With Podium, you can impact what's said, where things are said, and how things are said. Podium helps over 3000+ organizations take full control of their online reputation. Podium can help you, too.

DENTRIX

![](_page_39_Picture_29.jpeg)

![](_page_39_Picture_30.jpeg)

Protecting the Privacy of Digital Information Assets Protected 📆 Trust Protected Trust Protected Trust offers simple and secure email encryption and identity verification that protects your patient health information (PHI) by ensuring privacy and HIPAA compliance.

Protected Trust

www.protectedtrust.com

![](_page_39_Picture_32.jpeg)

![](_page_39_Picture_33.jpeg)

### RecordLinc www.recordlinc.com

DENTRIX

DENTRIX

![](_page_39_Picture_35.jpeg)

#### **Patient Communication Solution**

RecordLinc is the largest professional network of dental professionals in the world. Securely and easily send electronic referrals, patient transfers, and track treatment plans between dental practices in a HIPAA-compliant portal.

![](_page_39_Picture_38.jpeg)

![](_page_40_Picture_0.jpeg)

# **INTEGRATION** WITHOUT FRUSTRATION

Sure, DEXIS gives you the best digital imaging, but did you know it integrates directly into Henry Schein Dentrix to help you diagnose and treat patients faster? DEXIS is Dentrix Connected, which means no more headaches. No more frustration with technology that doesn't work together. Your technology and Dentrix work as one solution, making your staff more efficient and you more profitable.

### Get connected.

Visit Dentrix.com/DEXIS to learn how the DEXIS + Dentrix connection delivers proven results for Dr. Gerald Bittner.

![](_page_41_Picture_4.jpeg)

![](_page_41_Picture_5.jpeg)

![](_page_41_Picture_6.jpeg)

File

Option

![](_page_42_Picture_0.jpeg)

A-DTCCONN-DEXDTXMAG-Q216

![](_page_43_Picture_0.jpeg)

Henry Schein Practice Solutions 1220 South 630 East, Suite 100 American Fork, Utah 84003

### HENRY SCHEIN®

# TIME TO DATA CAN TELL YOU WHAT'S RIGHT AND WRONG IN YOUR PACTICE

### IMPROVE YOUR PROFITABILITY

Meet with a Dentrix Profitability Coach for a free 30-minute assessment. See what your data says about your practice's strengths and weaknesses, and key areas to improve to immediately boost profits. Act now.

SCHEDULE YOUR FREE PRACTICE ASSESSMENT NOW AT **DENTRIX.COM/DENTRIXMAGCOACH** 

![](_page_43_Picture_7.jpeg)

![](_page_43_Picture_8.jpeg)